# veoneer

## Menu Options (All)

#### **Supplier Website Menu Options**

After logging into the Veoneer Supplier website, the main menu is displayed where you have various options. Each menu option is explained in this document.

| veoneer                                                     |                         | Supplier ID:                                                               |
|-------------------------------------------------------------|-------------------------|----------------------------------------------------------------------------|
| Veoneer Supplier<br>Web Site                                | Supplier<br>862         | (862/DELJIT) Firm Shipping Schedule - In Basket (Create<br>ASNs)           |
| <ul> <li>Logout</li> <li>Veoneer.com</li> </ul>             | 830                     | (830/DELFOR) Forecast/Planning Schedule - In Basket                        |
| <ul> <li>Site Help</li> <li>Support</li> <li>EAO</li> </ul> | 856                     | (856/DESADV) Ship Notice/Manifest (ASN) - Out Basket<br>(View/Create ASNs) |
| Autoliv Employee<br>Change Password                         | 824                     | Application Advice for ASNs submitted by EDI - In Basket                   |
|                                                             | 820                     | Paid/Unpaid Invoices                                                       |
|                                                             | Supplier<br>Performance | Supplier Performance                                                       |
|                                                             | Supplier<br>Capacity    | Supplier Capacity                                                          |
|                                                             | Packaging               | Supplier Packaging                                                         |
|                                                             | Bulletins               | Web Bulletins                                                              |

**Important Note**: Do not use the web browser navigation buttons (back, forward, or refresh). It is important to use the navigation buttons inside the Supplier Website (Back, Logout buttons, left navigation menu, and blue buttons inside different screens.

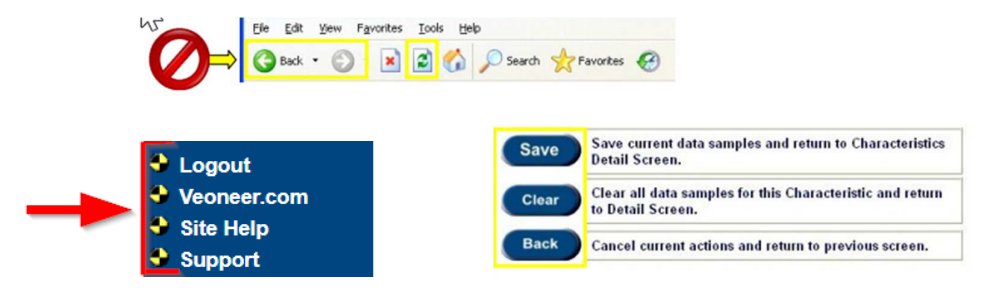

## Menu Option - 862/DELJIT

#### 862 - View Releases

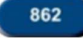

Allows you to view firm releases that have been issued which still have an open quantity. ASNs can also be created using the 862 menu option. ASNs are created using a RAN (Release Authorization Number) that is assigned on the 862.

Enter your supplier id in the 'Supplier ID' field at the top of the screen and then click on the '862' menu option.

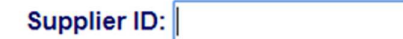

Supplier

862

(862/DELJIT) Firm Shipping Schedule - In Basket (Create ASNs)

You will be taken to the '862 Document In Basket'. By default, open releases for All Veoneer Facilities are displayed. Note: Use the navigation buttons (arrows and page #'s) below the search results for quick and easy navigation.

| Veoneer Supplier<br>Web Site | eoneer Supplier<br>Web Site Go All Veoneer Facilities |               |            |                   |               |             |          |
|------------------------------|-------------------------------------------------------|---------------|------------|-------------------|---------------|-------------|----------|
| Main Page<br>Veoneer.com     | Currently                                             | Showing:      |            | All Veone         | er Facilities |             |          |
| Site Help                    | Plant                                                 | Release Date  | Time       | Release<br>Number | Status        | *EDI        | Action   |
| Support                      | 83                                                    | 12/09/2019    | 13:41:05   | 80402678          | Not Viewed    | SPAN        | View Sum |
| FAQ                          | 83                                                    | 12/09/2019    | 10:41:04   | 80398707          | Not Viewed    | SPAN        | View Sum |
|                              | 83                                                    | 12/09/2019    | 08:41:16   | 80396150          | Not Viewed    | Emergency   | View Sum |
|                              | 83                                                    | 12/09/2019    | 07:41:03   | 80394591          | Not Viewed    | SPAN        | View Sum |
|                              | 83                                                    | 12/09/2019    | 04:41:05   | 80391227          | Not Viewed    | SPAN        | View Sum |
|                              | 83                                                    | 12/09/2019    | 01:41:03   | 80389091          | Not Viewed    | SPAN        | View Sum |
|                              | 83                                                    | 12/08/2019    | 22:40:03   | 80387306          | Not Viewed    | SPAN        | View Sum |
|                              |                                                       |               | 1 A        | JI                |               | 1 to 7 of 7 |          |
|                              | (H                                                    | istory View F | Production | RANs that ar      | e closed.     |             |          |
|                              | в                                                     | y Part View o | pen Produ  | ction RANs b      | by Part Numb  | er.         |          |

To narrow down which releases are shown, select the Veoneer Plant you want to view releases for from the drop box and click 'Go'

| To limit you<br>for and the | Ir search, select the Veoneer Plant that you wish to view releases n click the Go button. |
|-----------------------------|-------------------------------------------------------------------------------------------|
| Go                          | All Veoneer Facilities                                                                    |
|                             | All Veoneer Facilities                                                                    |
|                             | 14 - VEONEER BRAKE SYSTEMS LLC (UFM) (UFM)                                                |
|                             | 20 - VEONEER ROADSCAPE AUTOMOTIVE INC. (ULM) (ULM)                                        |
|                             | 28 - VEONEER US LLC - USM (EUV) (AEV)                                                     |
|                             | 29 - VEONEER US LLC - ULT (EUL) (EUL)                                                     |
|                             | 83 - VEONEER CANADA INC. (CMM) (AEC)                                                      |
|                             | 140 - VEONEER BRAKE SYSTEMS (UFM) (UFM)                                                   |

Releases for the selected facility will be displayed.

| Plant | Release Date | Time     | Release<br>Number | Status     | *EDI        | Action   |
|-------|--------------|----------|-------------------|------------|-------------|----------|
| 83    | 12/09/2019   | 13:41:05 | 80402678          | Not Viewed | SPAN        | View Sum |
| 83    | 12/09/2019   | 10:41:04 | 80398707          | Not Viewed | SPAN        | View Sum |
| 83    | 12/09/2019   | 08:41:16 | 80396150          | Not Viewed | Emergency   | View Sum |
| 83    | 12/09/2019   | 07:41:03 | 80394591          | Not Viewed | SPAN        | View Sum |
| 83    | 12/09/2019   | 04:41:05 | 80391227          | Not Viewed | SPAN        | View Sum |
| 83    | 12/09/2019   | 01:41:03 | 80389091          | Not Viewed | SPAN        | View Sum |
| 83    | 12/08/2019   | 22:40:03 | 80387306          | Not Viewed | SPAN        | View Sum |
|       |              | 1 A      | 8                 |            | 1 to 7 of 7 |          |

The key at the bottom of the screen explains what the values in the Status and \*EDI fields mean

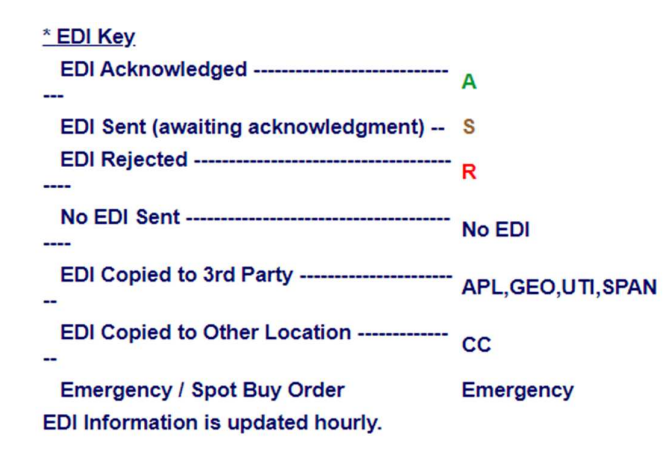

If you want to see the release details, click the 'View' link to the right of that specific release number.

| Plant | Release Date | Time     | Release<br>Number | Status     | *EDI | Action   |
|-------|--------------|----------|-------------------|------------|------|----------|
| 83    | 12/09/2019   | 13:41:05 | 80402678          | Not Viewed | SPAN | View Sum |
| 83    | 12/09/2019   | 10:41:04 | 80398707          | Not Viewed | SPAN | Ww Sum   |

The release details are shown. Click on the arrow button in the upper right corner to advance through multiple part numbers on this release. The upper left corner shows which number you are currently viewing.

| ( | Back Logout                        | 862 Release Vie                | W 00110                  | 01100                                          |
|---|------------------------------------|--------------------------------|--------------------------|------------------------------------------------|
|   | Document<br>In Basket              |                                | Release Number:          | 80402678                                       |
| 2 | This is a production supplier      | release.                       | Release Date:            | 12/09/2019                                     |
| l | Part Number: 3 of 5                |                                |                          | $\langle -                                   $ |
|   | Supplier:                          | Ship To:                       | Material Iss             | uer:                                           |
|   | 935430                             | 83                             | 83                       |                                                |
|   | FUTURE ELECTRONICS                 | VEONEER CANADA INC.            | VEONEER CANA             | DA INC.                                        |
|   | CORP(VISHAY)                       | (CMM)                          | (CMM)                    |                                                |
|   | 41 EAST MAIN STREET                | 7455 BIRCHMOUNT ROAD           | 7455 BIRCHMOU            | NT ROAD                                        |
|   | BOLTON, MA, 01740<br>UNITED STATES | MARKHAM, ON, L3R 5C2<br>CANADA | 2 MARKHAM, ON,<br>CANADA | L3R 5C2                                        |

| Part Number:     | 611234000A  | Description:        | DIODE, RECTIFIER, |
|------------------|-------------|---------------------|-------------------|
|                  |             |                     | 1.0, S1G, 40      |
| Dock Code:       |             | Line Feed Location: |                   |
| Drawing Number:  | 6112340     | Current Cum:        | 6517500           |
| Revision Number: | 01          | Purchase Order:     | 16845OB           |
| Unit of Measure: | EA          | Ship/Delivery:      | SH                |
|                  |             |                     |                   |
| Last Rec. Date:  | 12/09/2019  | Autoliv             |                   |
| Last Rec. Qty:   | 7500        | Contact:            | LEUNG, GARY       |
| Last Rec. RAN:   | 98473062000 | Phone:              | 1 905 475 4150    |

| Ship Date  | Net Qty | RAN Number            | Order Type |
|------------|---------|-----------------------|------------|
| 12/09/2019 | 7500    | 98480063000           | OP         |
|            |         | 1 to 1                |            |
|            |         | Document<br>In Basket |            |

To view a release summary, click the 'Sum' link to the right of that specific release number

| Plant | Release Date | Time     | Release<br>Number | Status     | *EDI | Action    |
|-------|--------------|----------|-------------------|------------|------|-----------|
| 83    | 12/09/2019   | 13:41:05 | 80402678          | Not Viewed | SPAN | View Sygg |
| 83    | 12/09/2019   | 10:41:04 | 80398707          | Not Viewed | SPAN | View Shin |

The release summary is shown

## Back Logost 862 Release View Summary

| This is a production supplier release.<br>Total Parts: 5 |                                | Release Number:         804026           Release Date:         12/09/20           Release Time:         13:41 | <b>78</b><br>)19<br>:05 |
|----------------------------------------------------------|--------------------------------|----------------------------------------------------------------------------------------------------|-------------------------|
| Supplier:                                                | Ship To:                       | Material Issuer:                                                                                              |                         |
| 935430                                                   | 83                             | 83                                                                                                    |                         |
| FUTURE ELECTRONICS<br>CORP(VISHAY)                       | VEONEER CANADA INC. (CMM)      | VEONEER CANADA INC. (CMM)                                                                                     |                         |
| 41 EAST MAIN STREET                                      | 7455 BIRCHMOUNT ROAD           | 7455 BIRCHMOUNT ROAD                                                                                          |                         |
|                                                          |                                |                                                                                                    |                         |
| BOLTON, MA, 01740<br>UNITED STATES                       | MARKHAM, ON, L3R 5C2<br>CANADA | MARKHAM, ON, L3R 5C2<br>CANADA                                                                                |                         |

| Part Number | Rev # | Supplier Ship<br>Date | X-Dock Ship<br>Window & Day | Net Qty     | RAN<br>Status | RAN Number  | Order<br>Type |
|-------------|-------|-----------------------|-----------------------------|-------------|---------------|-------------|---------------|
| 604556500A  | A00   | 12/09/2019            | 0116                        | 22500       | Open          | 98480061000 | OP            |
| 604678600A  | A00   | 12/09/2019            | 0116                        | 3200        | Open          | 98480062000 | OP            |
| 611234000A  | 01    | 12/09/2019            | 0116                        | 7500        | Open          | 98480063000 | OP            |
| 636762000A  | 000   | 12/09/2019            | 0116                        | 1500        | Open          | 98480064000 | OP            |
| 640496501A  | 000   | 12/09/2019            | 0116                        | 5000        | Open          | 98480065000 | OP            |
|             |       |                       |                             | 1 to 5 of 5 |               |             |               |

\*Note: Ignore the Ship Window column unless you are a Cross Dock supplier.

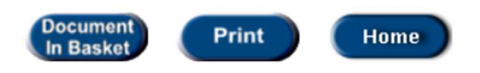

There are some additional search buttons at the bottom of the '862 Document In Basket' so you can view history of closed RANs or search for open RANs by part number or by destination.

Click the 'History' button to view closed RANs

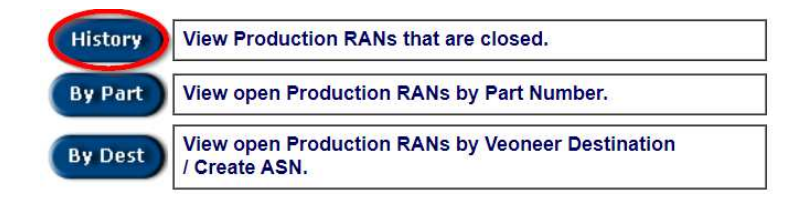

Select the Veoneer Facility and click the 'Go' button. Search results will be displayed. Note: The arrows under the search results are used to navigate through each page of results.

| Veoneer Supplier<br>Web Site | To limit your search, select the Veoneer Plant that you wish to view releases<br>for and then click the Go button. |              |              |                 |               |                 |  |
|------------------------------|----------------------------------------------------------------------------------------------------|--------------|--------------|-----------------|---------------|-----------------|--|
| Main Page                    | Currently Sh                                                                                                    | owing:       | All Veo      | neer Facilities |               |                 |  |
| Site Help                    | Plant                                                                                                    | Release Date | Time         | Release         | Status        | Action          |  |
| Support                      | 83                                                                                                    | 12/06/2019   | 19:41:04     | 80356398        | Closed        | View            |  |
| FAQ                          | 83                                                                                                    | 12/06/2019   | 16:41:05     | 80353102        | Closed        | View            |  |
|                              | 83                                                                                                    | 12/06/2019   | 13:41:04     | 80348097        | Closed        | View            |  |
|                              | 83                                                                                                    | 12/06/2019   | 10:41:03     | 80343824        | Closed        | View            |  |
|                              | 83                                                                                                    | 12/06/2019   | 07:41:05     | 80338704        | Closed        | View            |  |
|                              | 83                                                                                                    | 12/06/2019   | 04:41:05     | 80335398        | Closed        | View            |  |
|                              | 83                                                                                                    | 12/05/2019   | 22:41:58     | 80329167        | Closed        | View            |  |
|                              | 83                                                                                                    | 12/05/2019   | 19:41:03     | 80325845        | Closed        | View            |  |
|                              | 83                                                                                                    | 12/05/2019   | 16:41:05     | 80322224        | Closed        | View            |  |
|                              | 83                                                                                                    | 12/05/2019   | 14:01:31     | 80316133        | Closed        | View            |  |
|                              |                                                                                                    |              | ->1          |                 |               | 1 to 10 of 4683 |  |
|                              |                                                                                                    |              | Dealer to de | New and Onen    | Draduation 00 | 20              |  |

To search for open RANs by part number, click the 'By Part' button at the bottom of the '862 Document In Basket'.

| New  | Return to In Basket with New and Open Production 862s. |
|------|--------------------------------------------------------|
| Open | View open Production RANs by Part Number.              |
|      | Home                                                   |

Enter the part number you want to search for and click the 'Go' button.

| Back                        | Open RANs by Part Number                                                                                                    | 111001100<br>01100110 |
|-----------------------------|----------------------------------------------------------------------------------------------------|-----------------------|
| This s<br>It will<br>the qu | creen will display open RANs by Part Number for Production Suppl<br>also indicate what RANs have an ASN created against them and<br>uantity that is still open according to Autoliv. | iers.                 |
|                             | Enter the Part Number that you would like to view open<br>RANs for and then click the Go button.                                                                                     |                       |

All open RANs containing that part number will be returned.

|       | Enter the Par<br>RANs for and | t Number that y<br>then click the | you would I<br>Go button.<br>500A | ike to vie | w open              |            |          |
|-------|-------------------------------|-----------------------------------|-----------------------------------|------------|---------------------|------------|----------|
| Plant | Ship Date                     | RAN                               | Release                           | Rel. Qty   | Qty Not<br>Received | ASN<br>Qty | Action   |
| CMM   | 12/09/2019                    | 98473061000                       | 80387306                          | 7500       | 0                   | 10         | View ASN |
| CMM   | 12/09/2019                    | 98473811000                       | 80389091                          | 7500       | 0                   | 0          | View ASN |
| CMM   | 12/09/2019                    | 98475251000                       | 80391227                          | 7500       | 0                   | 0          | View ASN |
| CMM   | 12/09/2019                    | 98476231000                       | 80394591                          | 7500       | 0                   | 0          | View ASN |
| CMM   | 12/09/2019                    | 98478771000                       | 80398707                          | 7500       | 0                   | 0          | View ASN |
| CMM   | 12/09/2019                    | 98480061000                       | 80402678                          | 22500      | 22500               | 0          | View ASN |

| 1 | to | 6 | of | 6 |
|---|----|---|----|---|
|   |    |   |    |   |

To view the release details, click the 'View' link to the right of that specific RAN.

| Plant | Ship Date  | RAN         | Release  | Rel. Qty  | Qty Not<br>Received | ASN<br>Qty | Action   |
|-------|------------|-------------|----------|-----------|---------------------|------------|----------|
| CMM   | 12/09/2019 | 98473061000 | 80387306 | 7500      | 0                   | 10         | View ASN |
| CMM   | 12/09/2019 | 98473811000 | 80389091 | 7500      | 0                   | 0          | View ASN |
| CMM   | 12/09/2019 | 98475251000 | 80391227 | 7500      | 0                   | 0          | View ASN |
| CMM   | 12/09/2019 | 98476231000 | 80394591 | 7500      | 0                   | 0          | View ASN |
| CMM   | 12/09/2019 | 98478771000 | 80398707 | 7500      | 0                   | 0          | View ASN |
| CMM   | 12/09/2019 | 98480061000 | 80402678 | 22500     | 22500               | 0          | View ASN |
|       |            |             | 1        | to 6 of 6 |                     |            |          |

To view the ASN detail for this RAN, click the 'ASN' link to the right of that specific RAN

| Plant | Ship Date  | RAN         | Release  | Rel. Qty  | Qty Not<br>Received | ASN<br>Qty | Action   |
|-------|------------|-------------|----------|-----------|---------------------|------------|----------|
| CMM   | 12/09/2019 | 98473061000 | 80387306 | 7500      | 0                   | 10         | View ASN |
| CMM   | 12/09/2019 | 98473811000 | 80389091 | 7500      | 0                   | 0          | View ASN |
| CMM   | 12/09/2019 | 98475251000 | 80391227 | 7500      | 0                   | 0          | View ASN |
| CMM   | 12/09/2019 | 98476231000 | 80394591 | 7500      | 0                   | 0          | View ASN |
| CMM   | 12/09/2019 | 98478771000 | 80398707 | 7500      | 0                   | 0          | View ASN |
| CMM   | 12/09/2019 | 98480061000 | 80402678 | 22500     | 22500               | 0          | View ASN |
|       |            |             | 1        | to 6 of 6 |                     |            |          |

The ASN detail will be displayed.

Note: There is a color coding and tracking status key at the bottom of the screen.

| Back Logout                                             |                                       | View            | AS            | N / 8       | 56 Info             | rma         | ilon                 |            | 00                         | 11001100<br>011001100                 | C                     |
|---------------------------------------------------------|---------------------------------------|-----------------|---------------|-------------|---------------------|-------------|----------------------|------------|----------------------------|---------------------------------------|-----------------------|
| ** Printer Friend<br>This is a produc<br>Address Inform | Ily Page **<br>ction advanc<br>ation: | ce ship notice. |               |             |                     |             |                      | E          | ASN Da<br>ASN T<br>DOC Nur | te: 12/09/<br>Time: 02:4<br>nber: 303 | 2019<br>14:00<br>6797 |
| Supplier:                                               |                                       |                 |               |             | Ship To:            |             |                      |            |                            |                                       |                       |
| 935430                                                  |                                       | 00000000000     |               |             | 83                  |             |                      |            |                            |                                       |                       |
| FUTURE ELEC                                             | TRONICS                               | URP(VISHAY)     |               |             | VEONEER             | CANAL       | JAINC. (             | CMINI)     |                            |                                       |                       |
| Snipment infor                                          | mation:                               |                 |               |             |                     |             |                      |            |                            |                                       |                       |
| Bill of Ladin                                           | a / Shipper:                          | 030-771185      |               |             | Ti                  | rans. Me    | thod Co              | de: L      | г                          |                                       |                       |
| Ca                                                      | rrier SCAC:                           | SPAN            |               |             |                     |             | Trailer              | No: D      | SV0300                     |                                       |                       |
|                                                         | Tax ID:                               | 232989379       |               |             |                     | Vie         | w Tracki             | ng: S      | Select Ca                  | rrier 🔻                               | 1                     |
|                                                         | Comments:                             |                 |               |             |                     |             |                      |            |                            |                                       |                       |
| Item Informatio                                         | on:                                   |                 |               |             |                     |             |                      |            |                            |                                       |                       |
| Part Number                                             | Packing<br>Slip                       | RAN             | UOM           | Rel.<br>Qty | Qty Open<br>at A SN | Ship<br>Qty | Qty at<br>X-<br>Dock | Dif<br>Qty | Bk-up<br>Pkg               | Original<br>Supplier                  | Track<br>Status       |
| 611258200A                                              | 31261                                 | 98472791000     | EA            | 2500        | 0                   | 2500        | 0                    | 2500       | No                         | 101246                                | IT                    |
| Part Desc:                                              | INDUCTOR                              | , COMMON M      | ODE FIL       | TER,        |                     |             |                      |            |                            |                                       |                       |
| 611126100A                                              | 32135                                 | 98472801000     | EA            | 3000        | 0                   | 3000        | 0                    | 3000       | No                         | 112972                                | IT                    |
| Part Desc:                                              | IC,SMD,I-F,                           | SMD,I-F,XC338   | 397_TH        | 8           |                     |             |                      |            |                            |                                       |                       |
| 610860970A                                              | 53782                                 | 98472871000     | EA            | 1000        | 0                   | 1000        | 0                    | 1000       | No                         | 152640                                | IT                    |
| Part Desc:                                              | IC,SMD,AS                             | IC,TLE7714GK    | (1,,(D),(I    | L           |                     |             |                      |            |                            |                                       |                       |
| 611182002B                                              | 53782                                 | 98472872000     | EA            | 1000        | 0                   | 1000        | 0                    | 1000       | No                         | 152640                                | IT                    |
| Part Desc:                                              | IC,PROCES                             | SSOR,XC2361/    | A_512K        | LQFP        |                     |             |                      |            |                            |                                       |                       |
| 62945350DC                                              | 53782                                 | 98472873000     | EA            | 3600        | 0                   | 3600        | 0                    | 3600       | No                         | 152640                                | IT                    |
| Part Desc:                                              | IC,PROCES                             | SSOR, AURIX, S  | SAK-TC2       | 2228-       |                     |             |                      |            |                            |                                       |                       |
| 620930600A                                              | 33863                                 | 98472891000     | EA            | 5000        | 0                   | 5000        | 0                    | 5000       | No                         | 152670                                | IT                    |
| Part Desc:                                              | INTEGRATI                             | ED CIRCUIT, M   | IIXED S       | IGN         |                     |             |                      |            |                            |                                       |                       |
| 622024702D                                              | 16380                                 | 98472921000     | EA            | 1000        | 0                   | 1000        | 0                    | 1000       | NO                         | 153833                                |                       |
| Part Desc:                                              | IC,ASIC,SB                            | 1124-HIGH, TQ   | FP-100        | ,5          | •                   | 2000        |                      |            |                            | 450000                                |                       |
| 022709000A                                              | 10380                                 | 98472922000     | EA<br>CIC. CT | 3000        | U                   | 3000        | 0                    | 3000       | NO                         | 103833                                |                       |
| Part Desc:                                              | E7202                                 | 09472022000     | 510, 51       | _IVI        | 0                   | 4500        | 0                    | 4500       | No                         | 152022                                | 17                    |
| Dart Desc:                                              | INTEGRATI                             | ED CIRCUIT IN   | TEDEA         | 4500        | 0                   | 4500        | 0                    | 4500       | NU                         | 100920                                |                       |
| 631060200B                                              | 57293                                 | 08472035000     | EA            | 750         | 0                   | 750         | 0                    | 750        | No                         | 153023                                | IT                    |
| Part Desc:                                              | IC PROCES                             | SSOR VISIONI    | OW28 5        | SOCT        | v                   | 150         | v                    | 150        | NO                         | 155525                                |                       |
| 629222100A                                              | 4524                                  | 98473021000     | FA            | 2500        | 0                   | 2500        | 0                    | 2500       | No                         | 935376                                | IT                    |
| Part Desc:                                              | TRANSIST                              | OR. P-FET. 1.0  | DMP4          | 01          |                     |             | -                    | 2000       |                            |                                       |                       |
| 604556500A                                              | 5864                                  | 98473061000     | EA            | 7500        | 0                   | 7500        | 0                    | 7500       | No                         | 935430                                | IT                    |
| Part Desc:                                              | DIO,SMD.R                             | ect,S1G.280V.   | 0%,0W.        | 1A          |                     |             |                      |            |                            |                                       |                       |
| 611234000A                                              | 5864                                  | 98473062000     | EA            | 7500        | 0                   | 7500        | 0                    | 7500       | No                         | 935430                                | IT                    |
| Part Desc:                                              | DIODE, RE                             | CTIFIER, 1.0, S | S1G, 40       |             |                     |             |                      |            |                            |                                       |                       |
|                                                         |                                       | TOT             | ALS:          | 42850       |                     | 42850       |                      |            |                            |                                       |                       |

Product/Parts have been received on this RAN. No receipts on this RAN.

Red Black

To search by destination, click the 'By Dest' button at the bottom of the '862 Document In Basket'.

| History | View Production RANs that are closed.                             |   |
|---------|-------------------------------------------------------------------|---|
| By Part | View open Production RANs by Part Number.                         | Ť |
| By Dest | View open Production RANs by Veoneer Destination<br>/ Create ASN. |   |

Select the  $\ensuremath{\textbf{Veoneer}}$  Plant from the drop box and click the 'Go' button.

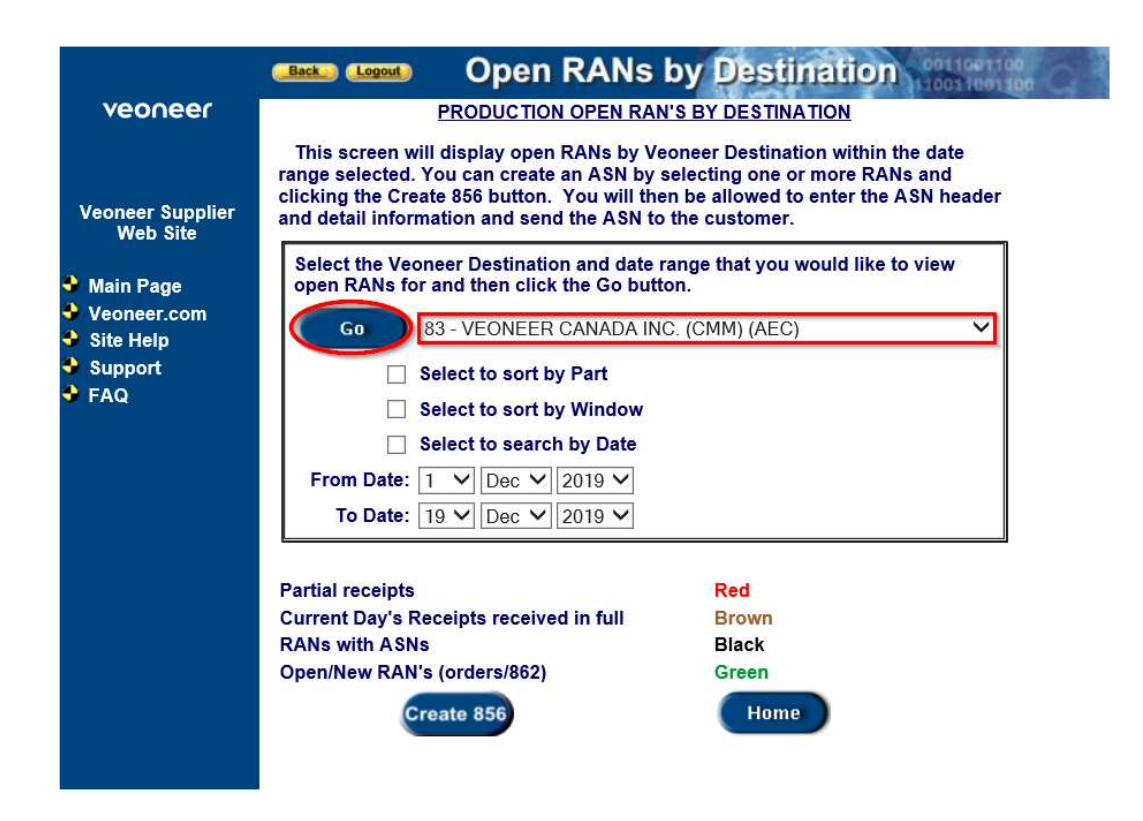

If you want to search for a date range, [select the Veoneer plant], add a checkmark to the 'Select to search by Date' option, enter your date range, and then click the 'Go' button.

|                                                    | Back Logout Open RANs                                                                                                    | by Destination                                                                                                    |
|----------------------------------------------------|----------------------------------------------------------------------------------------------------|----------------------------------------------------------------------------------------------------|
| veoneer                                            | PRODUCTION OPEN RAN                                                                                                    | 'S BY DESTINATION                                                                                                    |
| Veoneer Supplier<br>Web Site                       | This screen will display open RANs by Ve<br>range selected. You can create an ASN by s<br>clicking the Create 856 button. You will the<br>and detail information and send the ASN to | oneer Destination within the date<br>electing one or more RANs and<br>n be allowed to enter the ASN header<br>the customer. |
| Main Page                                          | Select the Veoneer Destination and date r                                                                                                    | ange that you would like to view                                                                                            |
| <ul> <li>Main Page</li> <li>Moonoor com</li> </ul> | open RANS for and then click the Go build                                                                                                    | JII.                                                                                                    |
| Site Help                                          | Go 83 - VEONEER CANADA ING                                                                                                    | C. (CMM) (AEC)                                                                                                    |
| Support                                            | Select to sort by Part                                                                                                    |                                                                                                    |
| 🕈 FAQ                                              |                                                                                                    |                                                                                                    |
|                                                    |                                                                                                    |                                                                                                    |
|                                                    | Select to search by Date                                                                                                    |                                                                                                    |
|                                                    | From Date: 1 ∨ Dec ∨ 2019 ∨                                                                                                    |                                                                                                    |
|                                                    | To Date: 19 ♥ Dec ♥ 2019 ♥                                                                                                    |                                                                                                    |
|                                                    |                                                                                                    |                                                                                                    |
|                                                    | Partial receipts                                                                                                    | Red                                                                                                    |
|                                                    | Current Day's Receipts received in full                                                                                                    | Brown                                                                                                    |
|                                                    | RANs with ASNs                                                                                                    | Black                                                                                                    |
|                                                    | Open/New RAN's (orders/862)                                                                                                    | Green                                                                                                    |
|                                                    | Create 856                                                                                                    | Home                                                                                                    |
|                                                    |                                                                                                    |                                                                                                    |
|                                                    |                                                                                                    |                                                                                                    |

Search results will be displayed.

Note: Color code key is displayed at the bottom of the screen

|           | Window<br>& Day | Part Number | RAN         | Туре     | Qty   | Qty Not<br>Received | Qty | to<br>ASN |
|-----------|-----------------|-------------|-------------|----------|-------|---------------------|-----|-----------|
| 2/09/2019 | 0116            | 604556500A  | 98473061000 | OP       | 7500  | 0                   | 10  |           |
| 2/09/2019 | 0116            | 604556500A  | 98473811000 | OP       | 7500  | 0                   | 0   |           |
| 2/09/2019 | 0116            | 604556500A  | 98475251000 | OP       | 7500  | 0                   | 0   |           |
| 2/09/2019 | 0116            | 604556500A  | 98476231000 | OP       | 7500  | 0                   | 0   |           |
| 2/09/2019 | 0116            | 604556500A  | 98478771000 | OP       | 7500  | 0                   | 0   |           |
| 2/09/2019 | 0116            | 604556500A  | 98480061000 | OP       | 22500 | 22500               | 0   |           |
| 2/09/2019 | 0116            | 604678600A  | 98475252000 | OP       | 6400  | 0                   | 0   |           |
| 2/09/2019 | 0116            | 604678600A  | 98480062000 | OP       | 3200  | 3200                | 0   |           |
| 2/09/2019 | 0116            | 608406500A  | 98473812000 | OP       | 7500  | 0                   | 0   |           |
| 2/09/2019 | 0116            | 608406500A  | 98476232000 | OP       | 7500  | 0                   | 0   |           |
| 2/09/2019 | 0116            | 610606800A  | 98473813000 | OP       | 750   | 0                   | 0   |           |
| 2/09/2019 | 0116            | 610606800A  | 98476233000 | OP       | 750   | 0                   | 0   |           |
| 2/09/2019 | 0116            | 610606800A  | 98478772000 | OP       | 750   | 0                   | 0   |           |
| 2/09/2019 | 0116            | 610868104A  | 98475253000 | OP       | 3200  | 0                   | 0   |           |
| 2/09/2019 | 0116            | 610868104A  | 98478773000 | OP       | 3200  | 0                   | 0   |           |
| 2/09/2019 | 0116            | 611234000A  | 98473062000 | OP       | 7500  | 0                   | 0   |           |
| 2/09/2019 | 0116            | 611234000A  | 98476234000 | OP       | 7500  | 0                   | 0   |           |
| 2/09/2019 | 0116            | 611234000A  | 98480063000 | OP       | 7500  | 7500                | 0   |           |
| 2/09/2019 | 0116            | 636762000A  | 98476235000 | OP       | 3000  | 0                   | 0   |           |
| 2/09/2019 | 0109            | 636762000A  | 98476551000 | OP       | 3750  | 0                   | 0   |           |
| 2/09/2019 | 0116            | 636762000A  | 98478774000 | OP       | 1500  | 0                   | 0   |           |
| 2/09/2019 | 0116            | 636762000A  | 98480064000 | OP       | 1500  | 1500                | 0   |           |
| 2/09/2019 | 0116            | 640496501A  | 98478775000 | OP       | 5000  | 0                   | 0   |           |
| 2/09/2019 | 0116            | 640496501A  | 98480065000 | OP       | 5000  | 5000                | 0   |           |
|           |                 |             | 1 to 2      | 24 01 24 |       |                     |     |           |

### 83 - VEONEER CANADA INC. (CMM) (AEC)

The 'Create 856' button at the bottom of the screen is used to create ASN's. See the 'ASN Creation' training document for detailed instructions how to create ASNs.

Green

Home

Open/New RAN's (orders/862)

Create 856

### <u>830 – Forecast Orders</u>

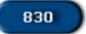

The 830 menu option is used to forecast orders.

Enter your supplier id in the 'Supplier ID' field at the top of the screen and then click on the '830' menu option.

| veoneer                      |          | Supplier ID:                                                  |
|------------------------------|----------|---------------------------------------------------------------|
|                              | Supplier |                                                               |
| Veoneer Supplier<br>Web Site | 862      | (862/DELJIT) Firm Shipping Schedule - In Basket (Create ASNs) |
| S Logout                     | 830      | (830/DELFOR) Forecast/Planning Schedule - In Basket           |

You will be taken to the '830 Document In Basket'. By default, orders within a 10 day window for All Veoneer Facilities are displayed

| ments in this | display are orders that are within a 10 day window.                 |
|---------------|---------------------------------------------------------------------|
| the newest pl | anning schedules should be reviewed.                                |
| documents a   | are for planning purposes only, they are not to be shipped against. |
|               |                                                                     |
|               |                                                                     |
| T. P. D.      |                                                                     |
| To limit your | search, select the Veoneer Plant that you wish to view releases for |

#### **Currently Showing:**

#### **All Veoneer Facilities**

| Plant | Release Date | Time     | Release<br>Number | Status  | *EDI       | Action       |
|-------|--------------|----------|-------------------|---------|------------|--------------|
| 83    | 12/03/2019   | 02:04:32 | 60238891          | Viewed  | 9          | View Sum All |
| 83    | 11/26/2019   | 02:10:24 | 80065152          | Viewed  | S          | View Sum All |
| 83    | 11/19/2019   | 01:55:35 | 79887918          | Viewed  | S          | View Sum All |
| 83    | 11/12/2019   | 01:58:56 | 79724389          | Vieweid | S          | View Sum All |
| 83    | 11/05/2019   | 02:01:15 | 79557660          | Viewed  | S          | View Sum All |
| 83    | 10/29/2019   | 01:59:12 | 79379055          | Viewed  | S          | View Sum All |
| 83    | 10/22/2019   | 01:54:56 | 79215755          | Viewed  | 3          | View Sum All |
| 83    | 10/15/2019   | 01:55:24 | 79051556          | Viewed  | S          | View Sum All |
| 83    | 10/09/2019   | 08:11:03 | 78925951          | Viewed  | S          | View Sum All |
| 83    | 10/08/2019   | 02:03:18 | 78890335          | Viewed  | S          | View Sum All |
|       | C 2 6        | 12       | ILA.              | 15      | o 10 of 19 |              |

To narrow down which orders are shown, select the Veoneer Plant you want to view orders for from the drop box and click 'Go'.

Back Logout 830 Document in Basket Home Documents in this display are orders that are within a 10 day window. Only the newest planning schedules should be reviewed. These documents are for planning purposes only, they are not to be shipped against. To limit your search, select the Veoneer Plant that you wish to view releases

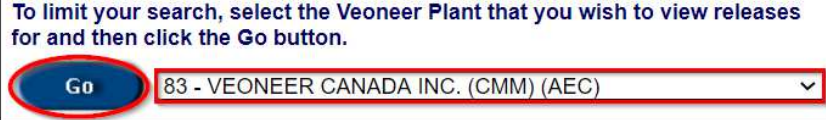

| Currently S | Showing: 83  | - VEONEER | R CANADA II       | NC. (CMM) (AB | EC)        |              |
|-------------|--------------|-----------|-------------------|---------------|------------|--------------|
| Plant       | Release Date | Time      | Release<br>Number | Status        | *EDI       | Action       |
| 83          | 12/03/2019   | 02:04:32  | 80238891          | Viewed        | S          | View Sum All |
| 83          | 11/26/2019   | 02:10:24  | 80065152          | Viewed        | S          | View Sum All |
| 83          | 11/19/2019   | 01:56:35  | 79887918          | Viewed        | S          | View Sum All |
| 83          | 11/12/2019   | 01:58:56  | 79724389          | Viewed        | S          | View Sum All |
| 83          | 11/05/2019   | 02:01:15  | 79557660          | Viewed        | S          | View Sum All |
| 83          | 10/29/2019   | 01:59:12  | 79379055          | Viewed        | S          | View Sum All |
| 83          | 10/22/2019   | 01:54:56  | 79215755          | Viewed        | S          | View Sum All |
| 83          | 10/15/2019   | 01:55:24  | 79051556          | Viewed        | S          | View Sum All |
| 83          | 10/09/2019   | 08:11:03  | 78925951          | Viewed        | S          | View Sum All |
| 83          | 10/08/2019   | 02:03:18  | 78890335          | Viewed        | S          | View Sum All |
|             |              | 12        | All               | 1 t           | o 10 of 19 |              |

Orders for the selected facility will be displayed.

The \*EDI field typically shows S. The first three items on the EDI key at the bottom of the screen explain the values in the \*EDI field mean. The other items on the EDI key explain the values in the Status field.

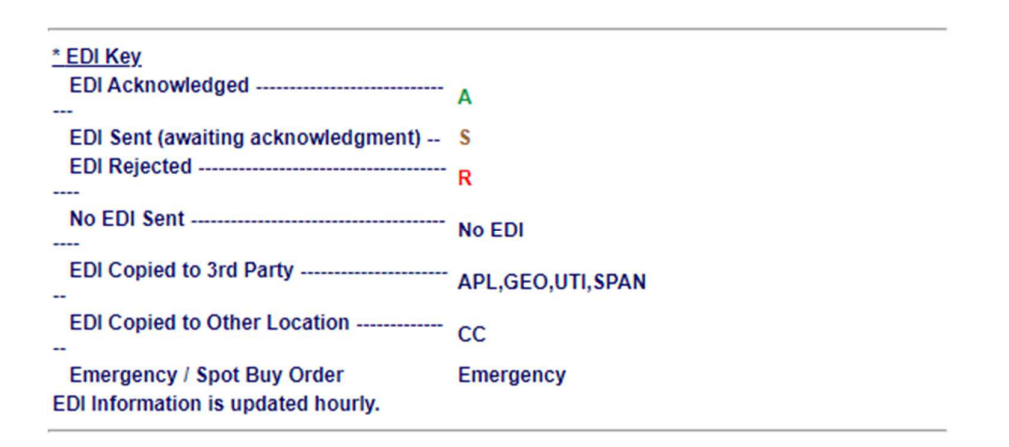

Click the 'View' link to the right of a specific release number to see the detail for a part.

Currently Showing:

83 - VEONEER CANADA INC. (CMM) (AEC)

| Plant | Release Date | Time     | Release<br>Number | Status | *EDI | Action       |
|-------|--------------|----------|-------------------|--------|------|--------------|
| 83    | 12/03/2019   | 02:04:32 | 80238891          | Viewed | S    | Vny Sum All  |
| 83    | 11/26/2019   | 02:10:24 | 80065152          | Viewed | S    | Sum All      |
| 83    | 11/19/2019   | 01:56:35 | 79887918          | Viewed | S    | View Sum All |

The release details are shown. Click on the arrow button in the upper right corner to advance through multiple part numbers on this release. The upper left corner shows which number you are currently viewing. Past due amount is displayed in red in the middle of the detail screen

| Back Logout 830 R                  | elease View II             | nformation 1001           | 001100<br>001100 |
|------------------------------------|----------------------------|---------------------------|------------------|
| Document<br>In Basket              |                            | Release Number:           | 80238891         |
| This is a production supplier      | release.                   | Release Date:             | 12/03/2019       |
| Part Number: 1 of 17               |                            |                           |                  |
| Supplier:                          | Ship To:                   | Material Is               | suer:            |
| 935430                             | 83                         | 83                        |                  |
| FUTURE ELECTRONICS<br>CORP(VISHAY) | VEONEER CANADA IN<br>(CMM) | NC. VEONEER CANA<br>(CMM) | DA INC.          |
| 41 EAST MAIN STREET                | 7455 BIRCHMOUNT R          | OAD 7455 BIRCHMOU         | INT ROAD         |
| BOLTON, MA, 01740                  | MARKHAM, ON, L3F           | R 5C2 MARKHAM, ON         | L3R 5C2          |
| UNITED STATES                      | CANADA                     | CANADA                    |                  |
|                                    |                            |                           |                  |
| Part Number: 604174100             | A Description:             | TRANS, SMD, PFET, SUD50   | 0P04_15.0V.      |
| Dock Code:                         | Line Feed<br>Location:     |                           |                  |
| Drawing<br>Number: 604174100       | A Current Cum:             | 1256000                   |                  |
| Revision<br>Number: 001            | Material Cum:              | 1308000                   |                  |
| Unit of Measure: EA                | Fab Cum:                   | 1308000                   |                  |
| Purchase Order: 16845              | Past Due:                  | ר ר                       |                  |
| Ship/Delivery: N                   | / In Transit:              |                           |                  |
| Last Rec. Date: 11/27/2019         | Autoliv                    |                           |                  |
| Last Rec. Qty: 2000                | Contact: I                 | LEUNG, GARY               |                  |
| Last Rec. RAN: 983440310           | 00 Phone:                  | 1 905 475 4150 X3326      |                  |

| Ship Date  | Net Qty | Cum     | Bucket Type |
|------------|---------|---------|-------------|
| 12/03/2019 | 14000   | 1270000 | DY          |
| 12/12/2019 | 2000    | 1272000 | DY          |
| 01/02/2020 | 2000    | 1274000 | DY          |
| 01/09/2020 | 2000    | 1276000 | DY          |

To view a release summary, click the 'Sum' link to the right of that specific release number [from the '830 Document In Basket'].

**Currently Showing:** 

#### 83 - VEONEER CANADA INC. (CMM) (AEC)

| Plant | Release Date | Time     | Release<br>Number | Status | *EDI | Action       |
|-------|--------------|----------|-------------------|--------|------|--------------|
| 83    | 12/03/2019   | 02:04:32 | 80238891          | Viewed | S    | View Sum All |
| 83    | 11/26/2019   | 02:10:24 | 80065152          | Viewed | S    | View Sum All |
| 83    | 11/19/2019   | 01:56:35 | 79887918          | Viewed | S    | View Sum All |

The release summary is shown

## Back Loose 830 Release View Summary

| This summarizes all parts for a rele<br>Total Parts: 17             | ease number.                                            | Release Number:<br>Release Date:<br>Release Time: | 80238891<br>12/03/2019<br>02:04:32 |
|---------------------------------------------------------------------|---------------------------------------------------------|---------------------------------------------------|------------------------------------|
| Supplier:                                                           | Ship To:                                                | Material Issu                                     | ier:                               |
| 935430<br>FUTURE ELECTRONICS<br>CORP(VISHAY)<br>41 EAST MAIN STREET | 83<br>VEONEER CANADA INC. (CMM)<br>7455 BIRCHMOUNT ROAD | 83<br>VEONEER CANADA IN<br>7455 BIRCHMOUNT RC     | C. (CMM)<br>DAD                    |
| BOLTON, MA, 01740<br>UNITED STATES                                  | MARKHAM, ON, L3R 5C2<br>CANADA                          | MARKHAM, ON, L3R<br>CANADA                        | 5C2                                |

| Part Number | PO Number | Ship Pattern | Action        |
|-------------|-----------|--------------|---------------|
| 604174100A  | 16845     | N            | View          |
| 604556500A  | 16845     | N            | View          |
| 604678600A  | 16845     | N            | View          |
| 608406500A  | 16845     | N            | View          |
| 609238000B  | 16845     | N            | View          |
| 610606800A  | 16845     | N            | View          |
| 610868103A  | 16845     | N            | View          |
| 610868104A  | 16845     | N            | View          |
| 6111773GEA  | 16845     | N            | View          |
| 611234000A  | 16845     | N            | View          |
| 619183703A  | 16845     | N            | View          |
| 630547801A  | 16845     | N            | View          |
| 636762000A  | 16845     | N            | View          |
| 640496501A  | 16845     | N            | View          |
| 645861000A  | 16845     | N            | View          |
| 680183901A  | 16845     | N            | View          |
| 680188500A  | 16845     | N            | View          |
|             |           |              | 1 to 17 of 17 |

1 to 17 of 17

Document In Basket Print

Home

Click the 'All' link to the right of that specific release number [from the '830 Document In Basket'] to view the detail for all parts together.

| Currently S | Showing: 83  | - VEONEE | R CANADA II       | NC. (CMM) (AI | EC)  |              |
|-------------|--------------|----------|-------------------|---------------|------|--------------|
| Plant       | Release Date | Time     | Release<br>Number | Status        | *EDI | Action       |
| 83          | 12/03/2019   | 02:04:32 | 80238891          | Viewed        | S    | View Sum All |
| 83          | 11/26/2019   | 02:10:24 | 80065152          | Viewed        | S    | View Sum All |
| 83          | 11/19/2019   | 01:56:35 | 79887918          | Viewed        | S    | View Sum All |

The detail for all parts is shown. Note: Screenshot below does not display all 863 records.

# 830 Release View Information

| This is a production supplier release.                              |                                                         | Release Number:<br>Release Date:                 | 80238891<br>12/03/2019 |
|---------------------------------------------------------------------|---------------------------------------------------------|--------------------------------------------------|------------------------|
| Total Parts: 557                                                    |                                                         | Release Time:                                    | 02:04:32               |
| Supplier:                                                           | Ship To:                                                | Material Issue                                   | R .                    |
| 935430<br>FUTURE ELECTRONICS<br>CORP(VISHAY)<br>41 EAST MAIN STREET | 83<br>VEONEER CANADA INC. (CMM)<br>7455 BIRCHMOUNT ROAD | 83<br>VEONEER CANADA INC.<br>7455 BIRCHMOUNT ROA | (CMM)<br>AD            |
| BOLTON, MA, 01740<br>UNITED STATES                                  | MARKHAM, ON, L3R 5C2<br>CANADA                          | MARKHAM, ON, L3R 5<br>CANADA                     | C2                     |

| Part Number | Ship Date  | Net Qty | Cum     | Bucket Type |
|-------------|------------|---------|---------|-------------|
| 604174100A  | 12/03/2019 | 14000   | 1270000 | DY          |
| 604174100A  | 12/12/2019 | 2000    | 1272000 | DY          |
| 604174100A  | 01/02/2020 | 2000    | 1274000 | DY          |
| 604174100A  | 01/09/2020 | 2000    | 1276000 | DY          |
| 604174100A  | 01/16/2020 | 2000    | 1278000 | DY          |
| 604174100A  | 01/27/2020 | 4000    | 1282000 | WK          |
| 604174100A  | 02/03/2020 | 2000    | 1284000 | WK          |
| 604174100A  | 02/10/2020 | 4000    | 1288000 | WK          |

### Supplier Website Menu - 856

#### 856

The 856 button allows the viewing of the ASNs that have already been created and successfully received by Veoneer via the website or EDI. A link is provided for creating new ASNs.

• From the Main Page Menu, enter your supplier id in the 'Supplier ID' field (1) at the top of the screen (do not press <Enter>).

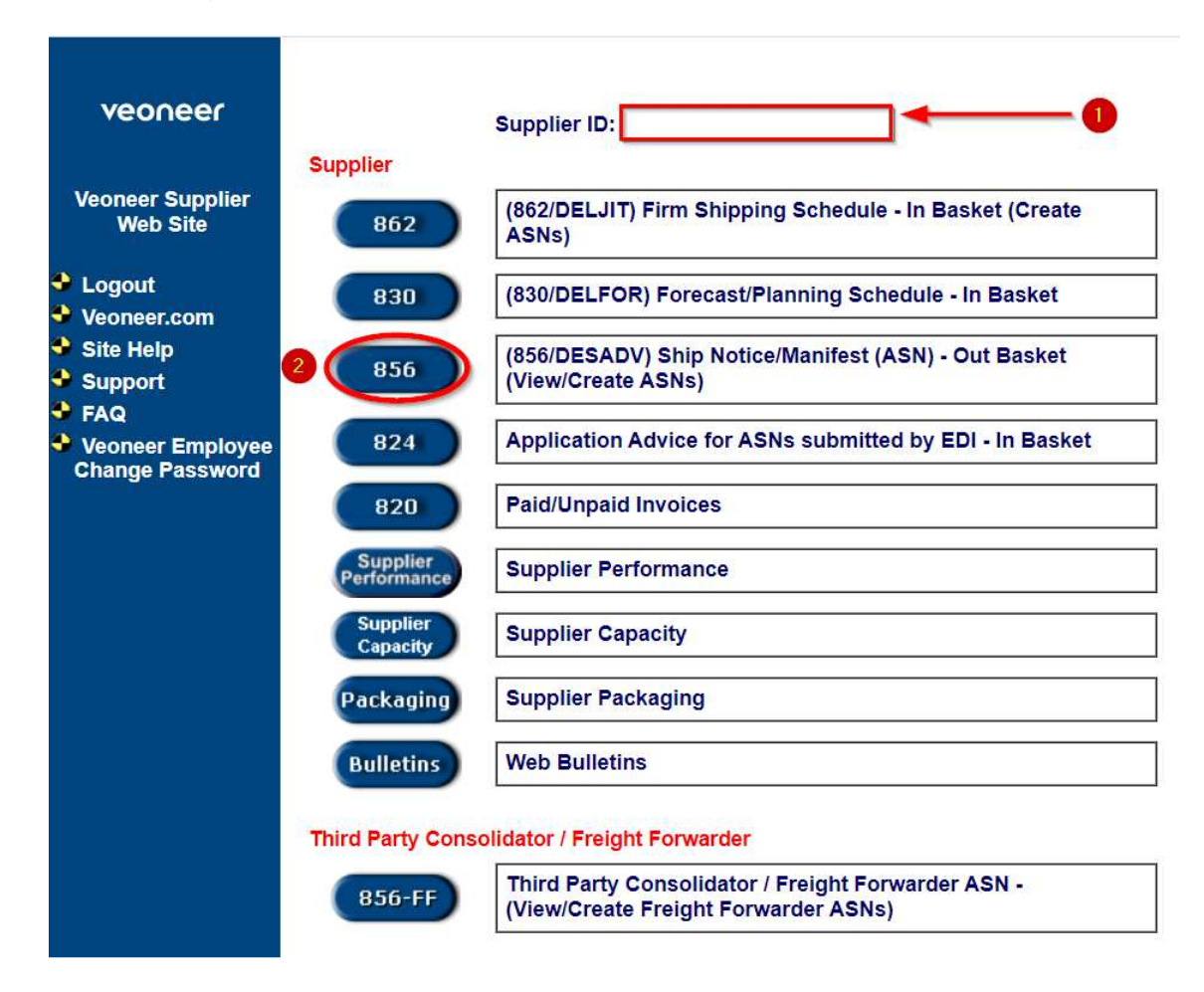

- Click the '856' menu button (2).
- You will be taken to the '856 Document Out Basket'. By default, ASNs for All Veoneer Facilities are displayed.

o You can navigate through the pages using the arrows and page numbers at the bottom of the page.

|                               | Go Al                                                 | I Veoneer P                  | lants                        |                                                        |                                              |                    | ~                      |
|-------------------------------|-------------------------------------------------------|------------------------------|------------------------------|--------------------------------------------------------|----------------------------------------------|--------------------|------------------------|
| s                             | EDOC<br>Number<br>Shipper No.                         |                              |                              |                                                        |                                              |                    |                        |
|                               |                                                       |                              |                              |                                                        |                                              |                    |                        |
| urrently                      | y showing:                                            |                              | All Ve                       | eoneer Facilit                                         | ies                                          |                    |                        |
| urrently<br>Plant             | y showing:<br>Submit Date                             | Time                         | All Ve<br>Type               | eoneer Facilit<br>EDOC<br>Number                       | ies<br>Shipper No.                           | Tracking<br>Status | Action                 |
| urrently<br>Plant<br>83       | y showing:<br>Submit Date<br>09/15/2020               | Time                         | All Ve<br>Type<br>WEB        | eoneer Facilit<br>EDOC<br>Number<br>3073929            | ies<br>Shipper No.<br>1534636361             | Tracking<br>Status | Action<br>View         |
| urrently<br>Plant<br>83<br>83 | y showing:<br>Submit Date<br>09/15/2020<br>09/10/2020 | Time<br>11:12:00<br>15:34:00 | All Ve<br>Type<br>WEB<br>WEB | eoneer Facilit<br>EDOC<br>Number<br>3073929<br>3073928 | ies<br>Shipper No.<br>1534636361<br>23553664 | Tracking<br>Status | Action<br>View<br>View |

856 Document Out Basket

This is a listing of production documents that have been sent to Veoneer.

Back Logout

• To narrow down which ASNs are shown, select a Veoneer Plant from the drop box and click 'Go'.

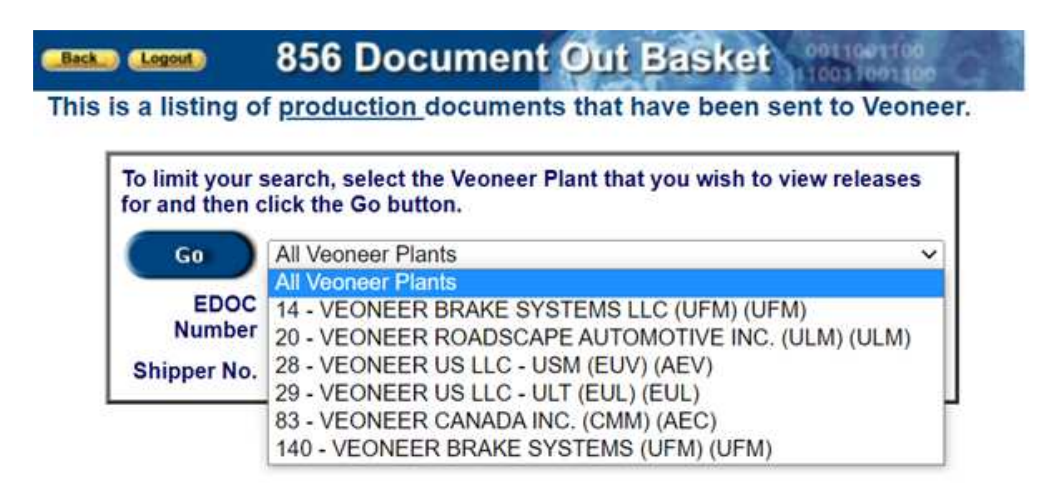

• ASNs for the selected facility will be displayed. Note: There is a (1) color key and a Tracking Status key at the bottom of the screen. There is also a (2) button to 'Create New ASN' (2) from this page.

| Currently            | / showing:            |               | All Veone      | er Facilities  |             |                    |        |
|----------------------|-----------------------|---------------|----------------|----------------|-------------|--------------------|--------|
| Plant                | Submit Date           | Time          | Туре           | EDOC<br>Number | Shipper No. | Tracking<br>Status | Action |
| CMM                  | 06/16/2008            | 04:34:00      | WEB            | 872784         | 563782      | IT                 | View   |
| CMM                  | 06/13/2008            | 04:33:00      | WEB            | 872555         | 563773      | IT                 | View   |
|                      |                       | 1 A           | 11             | 1              | to 2 of 2   |                    |        |
| Current I<br>Open AS | Day's ASNs rece<br>Ns | ived in full  | Brown<br>Green |                |             |                    |        |
|                      | * Tracking Stat       | tus Key *     |                |                |             |                    |        |
| Status               | Des                   | cription      |                |                | 2           |                    |        |
| CP                   | Confirm in-progr      | ess           |                | •              |             |                    |        |
| IC                   | IN - Data Confirm     | ned and Val   | id             | Create         | Select Ope  | n RANs to          | Create |
| IF                   | IN - Data Failed      | to Confirm    |                | New AS         | Production  | n ASN.             |        |
| IN                   | Scanned into XE       | )             |                | MPO            | Go to Non   | -Production        | In     |
| IT                   | In Transit from S     | upplier to XI | D              | MIRO           | Basket.     |                    |        |
| IV                   | Scan-In: Record       | Invalid       |                | Linux          | Return to   | Main Naviga        | tion   |
| OC                   | Out - Data Confi      | rmed and Va   | alid           | HUIII          | Page.       |                    |        |
| OF                   | Out - Data Failed     | d to Confirm  |                | View           | Veoneer U   | sers - View        | All    |
| OT                   | Scanned out of )      | KD            |                | All AS         | ASN's       |                    |        |
| OV                   | Scan-Out: Record      | rd Invalid    |                |                |             |                    |        |
| TP                   | In Transit from X     | D to Plant    |                |                |             |                    |        |
| 11.5                 |                       |               |                |                |             |                    |        |

Note: Only ASNs created directly by the supplier will be displayed. If an ASN is created by the Cross Dock on behalf of a supplier, then you would have to search for the ASN using the Cross Dock's address number rather than the supplier's.

• Click on the 'View' link in the Action column to see the details for the ASN.

| Plant | Submit Date | Time     | Туре | EDOC<br>Number | Shipper No. | Tracking<br>Status | Action |
|-------|-------------|----------|------|----------------|-------------|--------------------|--------|
| CMM   | 06/16/2008  | 04:34:00 | WEB  | 872784         | 563782      | IT                 | View   |
| CMM   | 06/13/2008  | 04:33:00 | WEB  | 872555         | 563773      | IT                 | View   |

• ASN details are displayed with color key and Tracking Status key at the bottom of the screen.

| y Page<br>tion ad<br>tion:   | e**<br>Ivance ship noti                                                                                        | ce.                                                                                                    |                                                                                                    |                                                                                                    |                                                                                                    |                                                                                                    |                                                                                                    | ASI                                                                                                    | Date: 06                                                                                                    | 16/2008                                                                                                    |
|------------------------------|----------------------------------------------------------------------------------------------------|----------------------------------------------------------------------------------------------------|----------------------------------------------------------------------------------------------------|----------------------------------------------------------------------------------------------------|----------------------------------------------------------------------------------------------------|----------------------------------------------------------------------------------------------------|----------------------------------------------------------------------------------------------------|----------------------------------------------------------------------------------------------------|----------------------------------------------------------------------------------------------------|----------------------------------------------------------------------------------------------------|
|                              |                                                                                                    |                                                                                                    |                                                                                                    |                                                                                                    |                                                                                                    |                                                                                                    |                                                                                                    | A:<br>ED                                                                                                    | SN Time: (<br>OC Numbe                                                                                                    | 04:34:00<br>r: 872784                                                                                                    |
|                              |                                                                                                    |                                                                                                    |                                                                                                    |                                                                                                    | Ship                                                                                                    | o To:                                                                                                    |                                                                                                    |                                                                                                    |                                                                                                    |                                                                                                    |
| DDOD                         |                                                                                                    |                                                                                                    | 83                                                                                                    |                                                                                                    |                                                                                                    |                                                                                                    |                                                                                                    |                                                                                                    |                                                                                                    |                                                                                                    |
| RPUR                         | ATED                                                                                                    |                                                                                                    |                                                                                                    | VEONEER CANADA INC. (CMM)                                                                                                    |                                                                                                    |                                                                                                    |                                                                                                    |                                                                                                    |                                                                                                    |                                                                                                    |
| nation:                      |                                                                                                    |                                                                                                    |                                                                                                    |                                                                                                    |                                                                                                    |                                                                                                    |                                                                                                    |                                                                                                    |                                                                                                    |                                                                                                    |
| g / Shij<br>irrier S<br>Comn | pper: 563782<br>CAC: FEDE<br>nents:                                                                            |                                                                                                    |                                                                                                    |                                                                                                    | In                                                                                                    | ans. Met                                                                                                    | hod C<br>Fraile                                                                                                    | ode: A<br>r No: 563782                                                                                                    | 2                                                                                                    |                                                                                                    |
| on:                          |                                                                                                    |                                                                                                    |                                                                                                    |                                                                                                    |                                                                                                    |                                                                                                    |                                                                                                    |                                                                                                    |                                                                                                    |                                                                                                    |
| icking<br>Slip               | RAN                                                                                                    | UOM                                                                                                    | Rel.<br>Qty.                                                                                                    | Qty<br>Open At<br>ASN                                                                                                    | Shlp<br>Qty                                                                                                    | Qty at<br>X-<br>Dock                                                                                                    | Dlf<br>Qty                                                                                                    | Backup<br>Packaging                                                                                                    | Original<br>Supplier                                                                                                    | Tracking<br>Status                                                                                                    |
| 63782                        | 221841837000                                                                                                   | EA                                                                                                    | 1300                                                                                                    | 1000                                                                                                    | 900                                                                                                    | Q                                                                                                    | 900                                                                                                    | No                                                                                                    | 1252                                                                                                    | IT                                                                                                    |
| 53783                        | 222028140000                                                                                                   | EA                                                                                                    | 200                                                                                                    | 125                                                                                                    | 125                                                                                                    | 0                                                                                                    | 125                                                                                                    | No                                                                                                    | 1252                                                                                                    | IT                                                                                                    |
| 53784                        | 222028142000                                                                                                   | EA                                                                                                    | 200                                                                                                    | 125                                                                                                    | 125                                                                                                    | 0                                                                                                    | 125                                                                                                    | No                                                                                                    | 1252                                                                                                    | IT                                                                                                    |
| 63785                        | 22214324000                                                                                                    | EA                                                                                                    | 400                                                                                                    | 400                                                                                                    | 75                                                                                                    | 0                                                                                                    | 75                                                                                                    | No                                                                                                    | 1252                                                                                                    | IT                                                                                                    |
| 63786                        | 222143246000                                                                                                   | EA                                                                                                    | 400                                                                                                    | 400                                                                                                    | 75                                                                                                    | 0                                                                                                    | 75                                                                                                    | No                                                                                                    | 1252                                                                                                    | IT                                                                                                    |
| 53787                        | 222332946000                                                                                                   | EA                                                                                                    | 700                                                                                                    | 700                                                                                                    | 500                                                                                                    | 0                                                                                                    | 500                                                                                                    | No                                                                                                    | 1252                                                                                                    | IT                                                                                                    |
| 63788                        | 222332947000                                                                                                   | EA                                                                                                    | 600                                                                                                    | 600                                                                                                    | 400                                                                                                    | 0                                                                                                    | 400                                                                                                    | No                                                                                                    | 1252                                                                                                    | ΙT                                                                                                    |
|                              | то                                                                                                    | TALS:                                                                                                    | 3000                                                                                                    |                                                                                                    | 2200                                                                                                    |                                                                                                    |                                                                                                    |                                                                                                    |                                                                                                    |                                                                                                    |
|                              | / Shi<br>Tier S<br>Comm<br>n:<br>cking<br>slip<br>3782<br>3783<br>3784<br>3785<br>3786<br>3786<br>3787<br>3788 | // Shipper:       563782         rier SCAC:       FEDE         Comments:       FEDE         n:       RAN         3782       221841837000         3783       222028140000         3784       222028142000         3785       22214324000         3786       222332946000         3788       222332947000         TO       TO | Comments:         563782           rier SCAC:         FEDE           Comments:         FEDE           n:         RAN         UOM           3782         221841837000         EA           3783         222028140000         EA           3784         222028142000         EA           3785         22214324000         EA           3786         22214324000         EA           3786         222132946000         EA           3786         222332947000         EA | C/ Shipper:         563782           rier SCAC:         FEDE           Comments:         FEDE           n:         UOM         Rel.<br>Qty.           3782         221841837000         EA         1300           3783         222028140000         EA         200           3784         220028142000         EA         200           3785         22214324000         EA         400           3786         222143246000         EA         400           3787         222332946000         EA         600           3788         22332947000         EA         600 | Comments:       State         rier SCAC:       FEDE         Comments:       FEDE         n:       UOM       Rel.<br>Qty.       Qty<br>Open At<br>ASN         3782       221841837000       EA       1300       1000         3783       222028140000       EA       200       125         3764       222028142000       EA       400       400         3785       22214324000       EA       400       400         3786       222143246000       EA       400       400         3788       22332946000       EA       600       600         3788       22332947000       EA       600       600 | Comments:       Comments:       Transmitter         rier SCAC:       FEDE       FEDE       Transmitter         comments:       rier SCAC:       FEDE       FEDE       Transmitter         n:       comments:       comments:       comments:       Ship       Ship         3782       221841837000       EA       1300       1000       900         3783       222028140000       EA       200       125       125         3784       222028142000       EA       200       125       125         3785       22214324000       EA       400       400       75         3786       222143246000       EA       400       400       75         3787       222332946000       EA       600       600       400         3788       222332947000       EA       600       600       400 | Comments:       Trans. Met         cking<br>blip       RAN       UOM       Rel.<br>Qty.       Qty<br>Open At<br>ASN       Ship<br>Qty       Qty at<br>X-<br>Dock         3782       221841837000       EA       1300       1000       900       0         3783       222028140000       EA       200       125       125       0         3784       222028142000       EA       200       125       125       0         3784       222028142000       EA       400       400       75       0         3786       22214324000       EA       400       400       75       0         3787       222332946000       EA       700       700       500       0         3788       222332947000       EA       600       600       400       0 | C/ Shipper:       563782       Trans. Method C         rier SCAC:       FEDE       Trailer         Comments:       Comments:       Trailer         n:       RAN       UOM       Rel. Qty.       Ship Qty       Qty Dock       Dif Qty         3782       221841837000       EA       1300       1000       900       0       900         3783       222028140000       EA       200       125       125       0       125         3784       222028142000       EA       200       125       125       0       125         3785       22214324000       EA       400       400       75       0       75         3786       222143246000       EA       400       400       75       0       75         3787       222332946000       EA       700       700       500       0       500         3788       222332947000       EA       600       600       400       0       400 | Comments:       Trans. Method Code:       A         rier SCAC:       FEDE       FeDE       Trailer No:       563782         comments:       Comments:       FeDE       FeDE       FeE       FeDE       FeDE | Comments:       Trans. Method Code:       A         rier SCAC:       FEDE       FEDE       Trailer No:       563782         comments:       restand       Gty       Ship       Gty at       Dif       Backup       Original         sting       RAN       UOM       Rel.       Qty       Open At       Ship       Qty       Dif       Backup       Original         3782       221841837000       EA       1300       1000       900       0       900       No       1252         3783       222028140000       EA       200       125       125       0       125       No       1252         3784       222028142000       EA       400       400       75       0       75       No       1252         3785       22214324000       EA       400       400       75       0       75       No       1252         3786       222143246000       EA       700       700       500       0       500       No       1252         3787       222332946000       EA       700       700       500       0       000       No       1252         3788       222332947000       EA |

• From any screen displaying 'Tracking Status', you can click on the link to see details.

| Currently | showing:    |          | All Veon | eer Facilities |             |                    |        |
|-----------|-------------|----------|----------|----------------|-------------|--------------------|--------|
| Plant     | Submit Date | Time     | Туре     | EDOC<br>Number | Shipper No. | Tracking<br>Status | Action |
| CMM       | 06/16/2008  | 04:34:00 | WEB      | 872784         | 563782      | IT                 | View   |
| СММ       | 06/13/2008  | 04:33:00 | WEB      | 872555         | 563773 -    | TI                 | View   |

• If 'Tracking Status' is 'IT', the product is in transit and detailed scan information is not available. Note: Typically the Tracking Status will be 'IT. Other Tracking Status codes and additional tracking details are only displayed/available if the ASN is Scanned In and Out at a Veoneer Cross Dock facility.

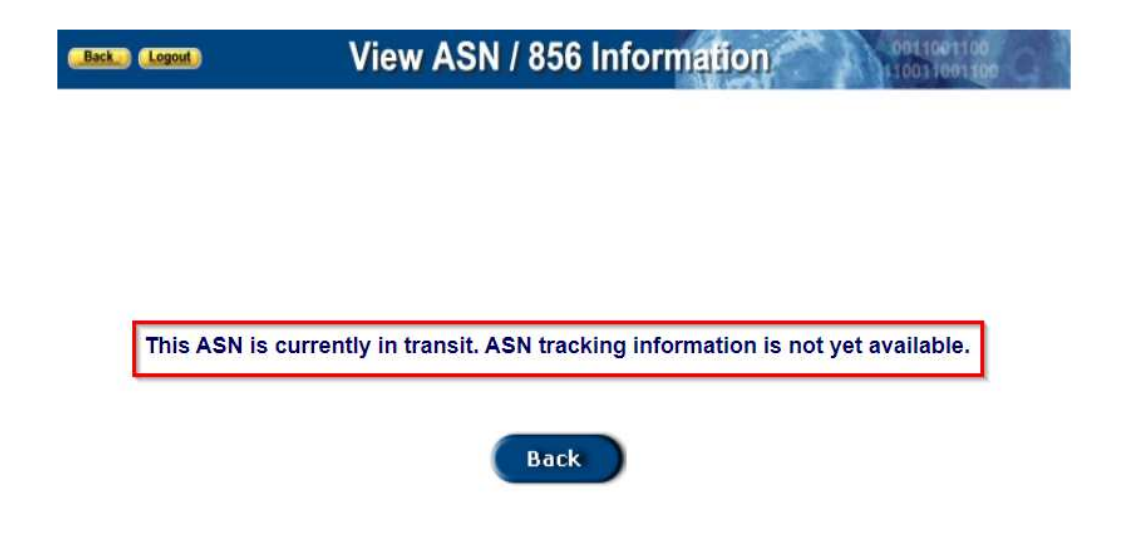

• The following is an example of an ASN showing a different Tracking Status than IT.

| ( | Currently | showing:     |            | All Veone | eer Facilities |             |                    |        |
|---|-----------|--------------|------------|-----------|----------------|-------------|--------------------|--------|
|   | Plant     | Submit Date  | Time       | Туре      | EDOC<br>Number | Shipper No. | Tracking<br>Status | Action |
|   | CMM       | 06/16/2008   | 10:33:00   | EDI       | 668856         | 000051875   | IT                 | View   |
|   | CMM       | 06/13/2008   | 11:04:00   | EDI       | 668572         | 000051851   | ос                 | View   |
| 1 | CMM       | 06/13/2008   | 11:04:00   | EDI       | 668572         | 000051841   | OC                 | View   |
|   |           |              | 1          | All       |                | 1 to 3 of 3 |                    |        |
|   | Current   | Day's ASNs r | eceived in | full      | Brown          |             |                    |        |
|   | Open AS   | SNs          |            |           | Green          |             |                    |        |

• Click the 'OC' link under Tracking Status.

| Plant | Submit Date | Time     | Туре | EDOC<br>Number | Shipper No. | Tracking<br>Status | Action |
|-------|-------------|----------|------|----------------|-------------|--------------------|--------|
| CMM   | 06/13/2008  | 11:04:00 | EDI  | 668572         | 000051851   | OC                 | View   |
|       |             |          |      |                |             |                    |        |
|       |             |          |      |                |             |                    |        |

• ASN summary details will be displayed including Scan Date and Scan Time. Note: Scan information is only available if the ASN is Scanned In and Out at a Veoneer Cross Dock facility.

| Back                                         | Logout                        |                                 | Vie          | ew ASM          | N / 856         | 6 Info     | rmation           |                           | 0011                           | 001100                                    |
|----------------------------------------------|-------------------------------|---------------------------------|--------------|-----------------|-----------------|------------|-------------------|---------------------------|--------------------------------|-------------------------------------------|
| <sup>™</sup> Printer<br>This is a<br>Address | Friendl<br>reverse<br>Informa | y Page**<br>cross dock<br>tion: | ASN trac     | king record.    |                 |            |                   | A                         | SN Date:<br>ASN Tim<br>EDOC Nu | 06/13/2008<br>e: 11:04:00<br>nber: 668572 |
| Supplier                                     | r:                            |                                 |              | Ship To:        | a               |            |                   |                           |                                |                                           |
| 113895<br>RED R0                             | DCK ST/                       | AMPING, LLO                     | 5            | 83<br>VEONEI    | ER CANA         | DA INC. (0 | CMM)              |                           |                                |                                           |
| Order In                                     | formati                       | on:                             |              |                 |                 | _          |                   |                           |                                |                                           |
|                                              | Shipp                         | er Number:                      | 0000518      | 51              |                 |            | ASN T             | ype: EDI                  |                                |                                           |
| Item Inf                                     | formatio                      | en:                             |              | a.              |                 |            |                   |                           |                                |                                           |
| Scan<br>Location                             | Status                        | Scan Date                       | Scan<br>Time | Confirm<br>Date | Confirm<br>Time | Carrier    | Trailer<br>Number | Trailer<br>Depart<br>Date | Trailer<br>Depart<br>Time      | Error Message                             |
| 301                                          | OC                            | 06/16/2008                      | 08:42:39     | 06/16/2008      | 08:43:11        |            | NEW               |                           |                                |                                           |
| 301                                          | IC                            | 06/16/2008                      | 08:30:17     | 06/16/2008      | 08:31:31        |            | BEST061308        |                           |                                |                                           |

• If you click on a Tracking Status of 'OC' from the ASN Detail page, it displays the box level scan detail.

| Back Logou                                                    |                                        | View                             | AS    | N /          | 856 li                | nfor        | mati                 | ion               |                      | 00110011                              | 00<br>100                        |
|---------------------------------------------------------------|----------------------------------------|----------------------------------|-------|--------------|-----------------------|-------------|----------------------|-------------------|----------------------|---------------------------------------|----------------------------------|
| <sup>™</sup> Printer Frier<br>This is a prod<br>Address Infor | ndly Page**<br>uction adva<br>mation:  | nce ship notice                  |       |              |                       |             |                      |                   | ASM<br>ASM<br>ED     | l Date: 06/<br>SN Time: 1<br>OC Numbe | 13/2008<br>11:04:00<br>r: 668572 |
| Supplier:                                                     |                                        |                                  | Ship  | To:          |                       |             |                      |                   |                      |                                       |                                  |
| 113895                                                        |                                        |                                  | 83    |              |                       |             |                      |                   |                      |                                       |                                  |
| RED ROCK                                                      | STAMPING, L                            | LC                               | VEC   | NEER         | CANAD                 | A INC.      | (CMM)                |                   |                      |                                       |                                  |
| Shipment Inf                                                  | ormation:                              |                                  |       |              |                       |             |                      |                   |                      |                                       |                                  |
| Bill of Lac                                                   | ling / Shippe<br>Carrier SCA<br>Commer | er: 000051851<br>C: BEST<br>Its: |       |              |                       | Tra         | ns. Meti<br>T        | iod Co<br>Trailer | ode: M<br>No: 061308 |                                       |                                  |
| Item Informa                                                  | ntion:                                 |                                  |       |              |                       |             |                      |                   |                      |                                       |                                  |
| Part<br>Number                                                | Packing<br>Slip                        | RAN                              | UOM   | Rel.<br>Qty. | Qty<br>Open<br>At ASN | Ship<br>Qty | Qty at<br>X-<br>Dock | Dif<br>Qty        | Backup<br>Packaging  | Original<br>Supplier                  | Tracking<br>Status               |
| 610346200B                                                    | 000051851                              | 221909515000                     | EA    | 1550         | 0                     | 1550        | 0                    | 1550              | No                   | 113895                                | 00                               |
|                                                               |                                        | тот                              | ALS:  | 1550         |                       | 1550        |                      |                   |                      |                                       |                                  |
| Product/Parts<br>No receipts o                                | have been<br>n this RAN                | received on thi                  | s RAN |              |                       | Re<br>Blac  | d<br>ck              |                   |                      |                                       |                                  |

• Example of lower level detail of each scan.

| Back                              | Logout                        |                               | Vie           | w ASI        | N / 856         | Inform          | nation            | 0011001100                                                        |
|-----------------------------------|-------------------------------|-------------------------------|---------------|--------------|-----------------|-----------------|-------------------|-------------------------------------------------------------------|
| **Printer<br>This is a<br>Address | Friendl<br>reverse<br>Informa | y Page**<br>cross do<br>tion: | ock ASN track | ing record   |                 |                 |                   | ASN Date: 06/13/2008<br>ASN Time: 11:04:00<br>EDOC Number: 668572 |
| Supplie                           | R                             |                               |               | Ship To:     | 0               |                 |                   |                                                                   |
| 113895<br>RED R                   | OCK STA                       | AMPING,                       | LLC           | 83<br>VEONE  | ER CANADA       | INC. (CMN       | 1)                |                                                                   |
| Order In                          | formati                       | on:                           |               |              |                 |                 |                   |                                                                   |
|                                   | Shipp                         | er Numb                       | er: 00005185  | 1            |                 |                 | ASN Type:         | EDI                                                               |
| Item Int                          | formatio                      | n:                            |               |              |                 |                 |                   | _                                                                 |
| Scan<br>Location                  | Status                        | Qty                           | Scan Date     | Scan<br>Time | Confirm<br>Date | Confirm<br>Time | Trailer<br>Number | Error Message                                                     |
| 301                               | OC                            | -1550                         | 06/16/2008    | 08:42:39     | 06/16/2008      | 08:43:11        | NEW               |                                                                   |
| 301                               | IC                            | 50                            | 06/16/2008    | 08:30:17     | 06/16/2008      | 08:31:31        | BEST061308        |                                                                   |
| 301                               | IC                            | 50                            | 06/16/2008    | 08:30:17     | 06/16/2008      | 08:31:31        | BEST061308        |                                                                   |
| 301                               | IC                            | 50                            | 06/16/2008    | 08:30:17     | 06/16/2008      | 08:31:31        | BEST061308        |                                                                   |
| 301                               | IC                            | 50                            | 06/16/2008    | 08:30:17     | 06/16/2008      | 08:31:31        | BEST061308        |                                                                   |
| 301                               | IC                            | 50                            | 06/16/2008    | 08:30:17     | 06/16/2008      | 08:31:31        | BEST061308        |                                                                   |
| 301                               | IC                            | 50                            | 06/16/2008    | 08:30:17     | 06/16/2008      | 08:31:31        | BEST061308        |                                                                   |
| 301                               | IC                            | 50                            | 06/16/2008    | 08:30:17     | 06/16/2008      | 08:31:31        | BEST061308        |                                                                   |
| 301                               | IC                            | 50                            | 06/16/2008    | 08:30:17     | 06/16/2008      | 08:31:31        | BEST061308        |                                                                   |

#### 820 - Paid/Unpaid Invoices

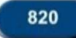

Allows suppliers to view/search for paid invoices and see if unpaid invoices are scheduled for payment.

Enter your supplier id in the 'Supplier ID' field at the top of the screen

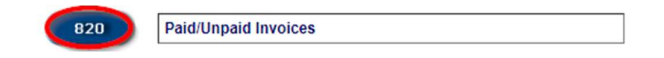

To search for a paid invoice, click on the 'Paid Invoices' button.

| Back Logout | 820                | Invoice Selection        | 0011001100 |
|-------------|--------------------|--------------------------|------------|
|             |                    |                          |            |
|             |                    |                          |            |
|             | Paid               | Query On Paid Invoices.  |            |
|             | Unpaid<br>Invoices | Query on Unpaid Invoices |            |
|             | Home               | Return to Main Menu      |            |

Enter any search criteria (check number, check amount, etc.) and click the 'Go' button. You can also just use the date range and click 'Go' to search for all paid invoices within that date range

| Back Logout                | 820 Paid Invoices                                                                                                    | eeded to see this screen in it's entirety.                |
|----------------------------|----------------------------------------------------------------------------------------------------|-----------------------------------------------------------|
| Br<br>Packing Slip /<br>Ra | azilian Supplier: Yes NO   Enter your selection criteria and press the G leave fields blank. (The wild card "%" is sup "Packing Slip /ASN / Invoice #")  Check Amount: ASN / Invoice #: ASN / Invoice #: | o button You may<br>ported for the                        |
| For freight debits only th | om Check Date: 11/19/2019 (2015)<br>To Check Date: 12/19/2019 (2015)<br>WARNING: Date range > 1 month may result i<br>wat appear like this example ""1 459984-8656595 15530"" plea                       | n data load time out.<br>se contact the following people: |
| us-accounts.payables@      | 820 Home                                                                                                    |                                                           |

Search results will be displayed.

| Back Logout                 |                           |               |               | 820                | ) Paic                                 | l In                        | voic                               | es                                  |                                | A.               | 0          | 01100110<br>0011001 | 10<br>[00             |
|-----------------------------|---------------------------|---------------|---------------|--------------------|----------------------------------------|-----------------------------|------------------------------------|-------------------------------------|--------------------------------|------------------|------------|---------------------|-----------------------|
| This screen will disp       | lay invoices t            | hat have l    | been p        | aid. Hig           | her mon                                | itor r                      | esoluti                            | ion may be                          | e needed to                    | see this so      | creen in i | t's entii           | rety.                 |
|                             |                           | Brazilian S   | Supplier      | Yes (              | O NO @                                 | )                           |                                    |                                     |                                |                  |            |                     |                       |
|                             |                           |               | Go            | Enter y<br>leave f | your selec<br>ïelds blar<br>ng Slip /A | tion on<br>k. (Th<br>SN / I | riteria a<br>le wild o<br>nvoice a | and press th<br>ard "%" is :<br>#") | ne Go button.<br>supported for | - You may<br>the |            |                     |                       |
|                             |                           | Check         | Number        | :                  |                                        |                             |                                    |                                     |                                |                  |            |                     |                       |
|                             | 10 10 10C                 | Check         | Amoun         | :                  |                                        |                             |                                    |                                     |                                |                  |            |                     |                       |
|                             | Packing SI                | ip / ASN / Ir | nvoice #      | :                  |                                        |                             |                                    |                                     |                                |                  |            |                     |                       |
|                             |                           | Ran / PO      | Number        | :                  |                                        |                             |                                    |                                     |                                |                  |            |                     |                       |
|                             |                           | From Che      | eck Date      | : 11/19/           | 2019                                   |                             |                                    |                                     |                                |                  |            |                     |                       |
|                             |                           | To Che        | ck Date       | : 12/19/           | 2019                                   |                             |                                    |                                     |                                |                  |            |                     |                       |
|                             |                           |               |               | WARM               | ING: Date                              | e rang                      | e > 1 mo                           | onth may res                        | ult in data load               | d time out.      |            |                     |                       |
| For fr                      | reight debits on          | y that appe   | ear like      | this exan          | nple ""1 4                             | 59984                       | -865659                            | 5 15530"" p                         | please contac                  | t the followir   | ng people: |                     |                       |
| us-ac                       | counts.payable            | s@veoneei     | r.com         |                    |                                        |                             |                                    |                                     |                                |                  |            |                     |                       |
|                             |                           |               |               |                    |                                        |                             |                                    |                                     |                                |                  |            |                     |                       |
| Slip / RAN / PO Line Of Inv | riginal<br>Order Due Date | Quantity      | Unit<br>Price | Amount<br>Paid     | Discount                               | Cur<br>Code                 | Check<br>Num                       | Check<br>Date                       | Check Qty                      | Part #           | Company    | Remark              | Supplier<br>Reference |
| 4446 08313071 1.000 1       | 6845 11/30/201            | 9 7500        | \$0.0151      | \$113.25           | \$0.00                                 | USD                         | 503406                             | 12/03/2019                          | (\$401,901.64)                 | 604556500A       | 00083      | NO                  |                       |
| 4446 08313071 2.000 1       | 6845 11/30/201            | 9 750         | \$0.4078      | \$305.85           | \$0.00                                 | USD                         | 503406                             | 12/03/2019                          | (\$401,901.64)                 | 610606800A       | 00083      | NO                  |                       |
|                             |                           | 17            | All           |                    |                                        |                             | 1 to 2 of                          | 2                                   |                                |                  |            |                     |                       |
|                             |                           |               |               |                    | 820<br>Select                          |                             | Home                               |                                     |                                |                  |            |                     |                       |

**Important Notes**: For best performance results, do not search for a period longer than one month at a time. System may have a difficult time searching too large of a date range.

If you search by check amount and are unable to find the paid invoice, leave the check amount field blank and search on other criteria (i.e. date range). Some banks charge a fee for a wire transfer which may make the actual check amount vary.

• The '820 Select' button at the bottom of the screen returns you to the 820 Selection menu which allows you to choose whether to search for paid or unpaid invoices.

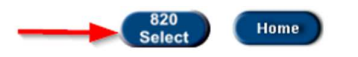

To search for an unpaid invoice, click on the 'Unpaid Invoices' button. This is often used by suppliers after product has been shipped to Veoneer and the supplier wants to see if payment has been scheduled.

| Back Logout | 820                | Invoice Selection        | 0011001100 |
|-------------|--------------------|--------------------------|------------|
|             |                    |                          |            |
|             |                    |                          |            |
|             | Paid<br>Invoices   | Query On Paid Invoices.  |            |
| -           | Unpaid<br>Invoices | Query on Unpaid Invoices |            |
|             | Home               | Return to Main Menu      |            |

Enter any search criteria (invoice #, PO #, date range, etc.) and click the 'Go' button

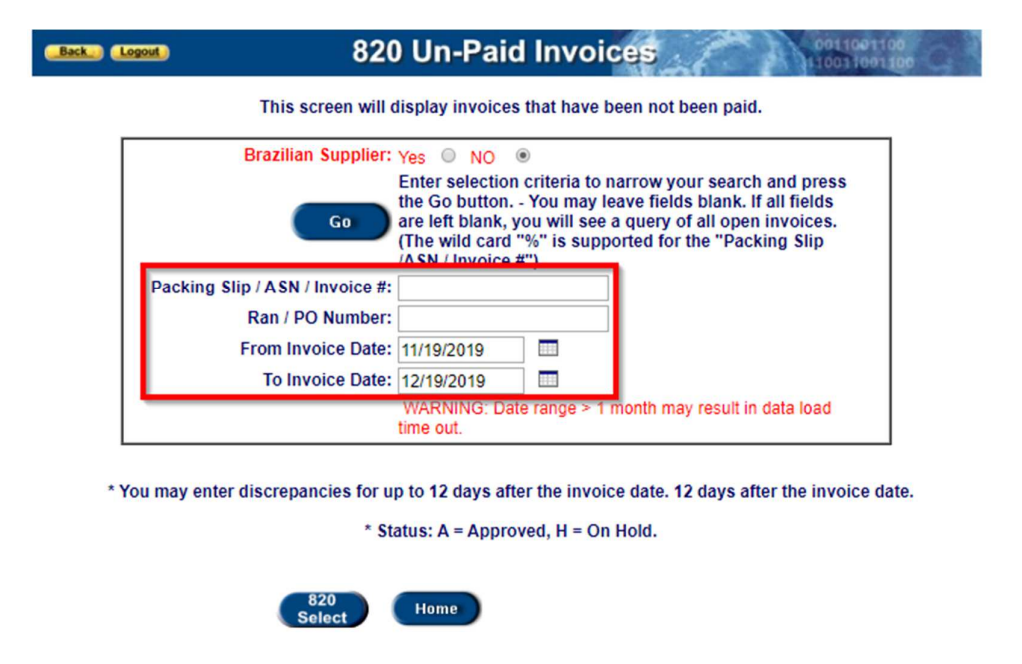

Search results will be displayed.

**Note**: Due Date is the date the payment is scheduled to be processed by Veoneer. Payment may not be received by supplier until a few days after due date

| Back.) (Logout) | 820                          | ) Un-Paid                                                                                      | Invoices                                                                            | -f                                                                  | 0011001100                                        |
|-----------------|------------------------------|------------------------------------------------------------------------------------------------|-------------------------------------------------------------------------------------|---------------------------------------------------------------------|---------------------------------------------------|
|                 | This screen will o           | display invoices                                                                               | that have been r                                                                    | not been paid                                                       |                                                   |
|                 | Brazilian Supplier:          | Yes NO @                                                                                       | )                                                                                   |                                                                     |                                                   |
|                 | Go                           | Enter selection<br>the Go button<br>are left blank, ye<br>(The wild card "<br>/ASN / Invoice # | criteria to narrov<br>You may leave f<br>ou will see a que<br>%" is supported<br>") | w your search<br>ields blank. It<br>ry of all open<br>for the "Pack | and press<br>all fields<br>invoices.<br>ting Slip |
| Pack            | king Slip / ASN / Invoice #: |                                                                                                |                                                                                     |                                                                     |                                                   |
|                 | Ran / PO Number:             |                                                                                                |                                                                                     |                                                                     |                                                   |
|                 | From Invoice Date:           | 11/19/2019                                                                                     |                                                                                     |                                                                     |                                                   |
|                 | To Invoice Date:             | 12/19/2019                                                                                     |                                                                                     |                                                                     |                                                   |
|                 |                              | WARNING: Date<br>time out.                                                                     | range > 1 month                                                                     | i may result in                                                     | data load                                         |

\* You may enter discrepancies for up to 12 days after the invoice date. 12 days after the invoice date.

\* Status: A = Approved, H = On Hold.

| 5704       09822671       3.000       11/19/2019       04/30/2020       A       10000       10000       \$0.0200       \$200.00       USD       640496501A       00083         5705       09822671       1.000       11/19/2019       04/30/2020       A       7500       \$0.0151       \$113.25       USD       6404566500A       00083         5705       09822671       2.000       11/19/2019       04/30/2020       A       7500       \$0.0151       \$113.25       USD       6404566500A       00083         5705       09822671       2.000       11/19/2019       04/30/2020       A       7500       \$0.0151       \$113.25       USD       641496501A       00083         Image: state of the state of the | Pkng<br>Slip /<br>Inv. | RAN / PO                             | Line            | Invoice<br>Date     | Due Date           | Status                        | Quantity | ASN<br>Qty | Unit<br>Price | Amount<br>Open | Cur  | Part #     | Company | Supplier<br>Reference | Discrepancies |
|----------------------------------------------------------------------------------------------------|------------------------|--------------------------------------|-----------------|---------------------|--------------------|-------------------------------|----------|------------|---------------|----------------|------|------------|---------|-----------------------|---------------|
| 5705       09822671       1.000       11/19/2019       04/30/2020       A       7500       7500       \$0.0151       \$113.25       USD       604556500A       00083         5705       09822671       2.000       11/19/2019       04/30/2020       A       7500       \$0.0151       \$113.25       USD       604556500A       00083         1 All       1 to 3 of 3                                                                                                    | 5704                   | 09822671                             | 3.000           | 11/19/2019          | 04/30/2020         | Α                             | 10000    | 10000      | \$0.0200      | \$200.00       | USD  | 640496501A | 00083   |                       |               |
| 5705         09822671         2.000         11/19/2019         04/30/2020         A         7500         7500         \$0.0151         \$113.25         USD 611234000A         00083           1         All         1 to 3 of 3         1         1         0         0         0         0         0         0         0         0         0         0         0         0         0         0         0         0         0         0         0         0         0         0         0         0         0         0         0         0         0         0         0         0         0         0         0         0         0         0         0         0         0         0         0         0         0         0         0         0         0         0         0         0         0         0         0         0         0         0         0         0         0         0         0         0         0         0         0         0         0         0         0         0         0         0         0         0         0         0         0         0         0         0         0         0         0                                                                                                    | 5705                   | 09822671                             | 1.000           | 11/19/2019          | 04/30/2020         | A                             | 7500     | 7500       | \$0.0151      | \$113.25       | USD  | 604556500A | 00083   |                       |               |
| 1 All     1 to 3 of 3       * Discrepancy Color Key     No Discrepancy has been submitted       No Discrepancy has been submitted discrepancy     Blue       Supplier has submitted discrepancy     Green       Autoliv has responded                                                                                                    | 5705                   | 09822671                             | 2.000           | 11/19/2019          | 04/30/2020         | A                             | 7500     | 7500       | \$0.0151      | \$113.25       | USD  | 611234000A | 00083   |                       |               |
| <u>* Discrepancy Color Key</u> No Discrepancy has been submitted Supplier has submitted discrepancy Autoliv has responded Red                                                                                                    | _                      |                                      |                 |                     |                    | 1 A                           | JI       |            |               | 1              | to 3 | of 3       |         |                       |               |
| Discrepancy can no longer be submitted Black                                                                                                    | Sup                    | plier has<br>pliv has re<br>crepancy | submi<br>espond | tted discrep<br>led | oancy<br>submitted | Blue<br>Green<br>Red<br>Black |          |            |               |                |      |            |         |                       |               |

If needed, you can copy this information into Excel.

- Highlight the search results.
- Right-click and choose 'Copy'.

| Pkng<br>Slip / | RAN / PO | Line  | Invoice    | Due Da   | to Statue  | Quantity     | ASN        | Unit     | Amount      | Cur    | Dart #     | Company      | Sup | oplier | Discrepancies |
|----------------|----------|-------|------------|----------|------------|--------------|------------|----------|-------------|--------|------------|--------------|-----|--------|---------------|
| Inv.           |          |       | Date       |          | Copy       |              |            |          |             |        |            | Ctrl+C       |     | Tence  |               |
| 5563           | 09801652 | 1.000 | 11/01/2019 | 04/30    | Search Goo | ogle for "Pk | (ng Slip / | Inv. RAN | / PO Line I | nvoice | Date Due"  |              |     |        |               |
| 5564           | 09801833 | 1.000 | 11/01/2019 | 04/30    | Print      | -            |            |          |             |        |            | Ctrl+P       |     |        |               |
| 5564           | 09801833 | 2.000 | 11/01/2019 | 04/30    |            |              |            |          |             |        |            | Carri        |     |        |               |
| 5565           | 09801914 | 3.000 | 11/01/2019 | 04/30    | Inspect    |              |            |          |             |        |            | Ctrl+Shift+I | - 1 |        |               |
| 5566           | 09801914 | 1.000 | 11/01/2019 | 04/30/20 | 20 A       | /500         | 7500       | \$0.0332 | \$249.00    | USD    | 608406500A | 00083        | _   |        |               |

- Open an Excel spreadsheet.
- Right-click and choose 'Paste'

|    |                     |                  | 2- ୯-     |                 |           |        |          |         |            | Book1 -        | Excel      |              |             |                      | 0                 |
|----|---------------------|------------------|-----------|-----------------|-----------|--------|----------|---------|------------|----------------|------------|--------------|-------------|----------------------|-------------------|
| Fi | le H                | ome Insert       | Page      | Layout          | Formulas  | Data   | Review   | View    | Help       | ,∕⊂ Tell       | me what y  | ou want to c | io          |                      |                   |
|    |                     | ▼ : ×            | × .       | fx              |           |        |          |         |            |                |            |              |             |                      |                   |
| C  | Data Cl             | assification: No | set       |                 |           |        |          | Public  | Ger        | neral          | Confidenti | ial 🕶 🛛 Se   | cret 👻      |                      |                   |
|    | A                   | В                | С         | D               | E         | F      | G        | н       | 1          | J              | K          | L            | м           | N                    | 0                 |
| 1  | _                   |                  |           |                 |           |        |          |         |            |                |            |              |             |                      |                   |
| 2  | Pkng Slij<br>/ Inv. | P RAN / PO       | Line      | Invoice<br>Date | Due Date  | Status | Quantity | ASN Qty | Unit Price | Amount<br>Open | Cur        | Part #       | Compan<br>y | Supplier<br>Referenc | Discrepa<br>ncies |
| 4  | 5563                | Paste Options:   |           | 019             | 4/30/2020 | А      | 7500     | 7500    | \$0.02     | \$113.25       | USD        | 304556500/   | 83          |                      |                   |
| 5  | 5564                |                  |           | 019             | 4/30/2020 | A      | 7500     | 7500    | \$0.02     | \$113.25       | USD        | 304556500/   | 83          |                      |                   |
| 6  | 5564                | A#801833         | 2         | 11/1/2019       | 4/30/2020 | A      | 750      | 750     | \$0.41     | \$305.85       | USD        | \$10606800/  | 83          |                      |                   |
| 7  |                     | Keep Source Fo   | matting ( | 0               |           |        |          |         |            |                |            |              |             |                      |                   |

• This data can now be used as needed (sorted, totaled, etc.).

| l d | AutoSave 🧿          | OH H               | 5.6          |                 |           |        |          |             |            | Book1 -        | Excel           |              | -           |                           |                   |
|-----|---------------------|--------------------|--------------|-----------------|-----------|--------|----------|-------------|------------|----------------|-----------------|--------------|-------------|---------------------------|-------------------|
| Fi  | le Hor              | ne Inse            | ert Pag      | ge Layout       | Formulas  | Data   | Review   | View        | Help       |                | me what y       | ou want to d | ob          |                           |                   |
| L1  | 9                   | • = )              | × ✓          | f <sub>x</sub>  |           |        |          |             |            |                |                 |              |             |                           |                   |
| C   | Data Clas<br>A      | sification: N<br>B | lot set<br>C | D               | E         | F      | G        | Public<br>H | Ger        | neral J        | Confidenti<br>K | ial • Se     | cret +<br>M | N                         | 0                 |
| 1   | Pkng Slip<br>7 Inv. | RAN / PO           | Line         | Invoice<br>Date | Due Date  | Status | Quantity | ASN Qty     | Unit Price | Amount<br>Open | Cur             | Part #       | Compan<br>y | Supplier<br>Referenc<br>e | Discrepa<br>ncies |
| 3   | 5563                | 9801652            | 1            | 11/1/2019       | 4/30/2020 | А      | 7500     | 7500        | \$0.02     | \$113.25       | USD             | 304556500/   | 83          |                           |                   |
| 4   | 5564                | 9801833            | 1            | 11/1/2019       | 4/30/2020 | A      | 7500     | 7500        | \$0.02     | \$113.25       | USD             | 304556500/   | 83          |                           |                   |
| 5   | 5564                | 9801833            | 2            | 11/1/2019       | 4/30/2020 | A      | 750      | 750         | \$0.41     | \$305.85       | USD             | \$10606800A  | 83          |                           |                   |
| 6   |                     |                    |              |                 |           |        |          |             |            |                |                 |              |             |                           |                   |
| 7   |                     |                    |              |                 |           |        |          |             |            |                |                 |              |             |                           |                   |

### <u>Bulletins</u>

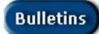

Veoneer posts messages or notifications for suppliers and they should be checked regularly.

• Enter your supplier id in the 'Supplier ID' field at the top of the screen

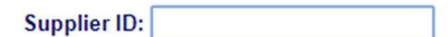

Click on the 'Bulletins' menu option.

| Bulletins | Web Bulletins |
|-----------|---------------|

Any current messages will be displayed. Click the 'Continue' button to be returned to the main menu.

| Cogour | Supplier Site Bulletins             | 110031001100 |
|--------|-------------------------------------|--------------|
|        |                                     |              |
|        |                                     |              |
|        | Please read the following messages. |              |

#### Supplier Performance

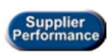

Used to check supplier performance (on time delivery - quantity and percent on time).

• Enter your supplier id in the 'Supplier ID' field at the top of the screen

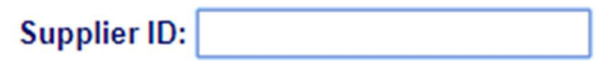

• Click on the 'Supplier Performance' menu option.

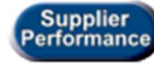

**Supplier Performance** 

• You will be taken to the Supplier Performance Menu.

Box Common Supplier Performance Menu

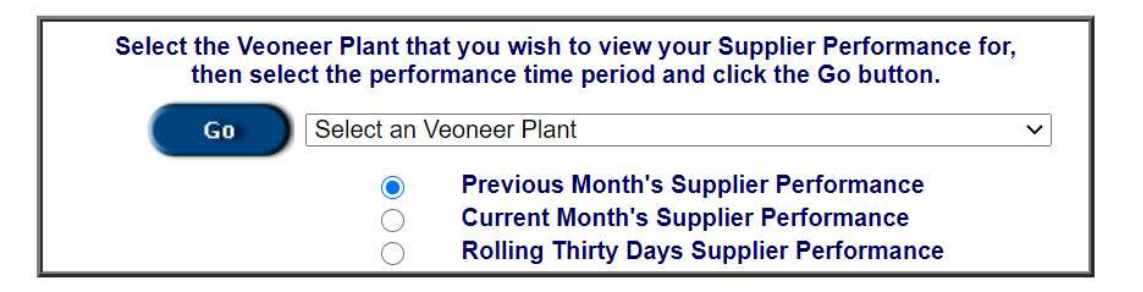

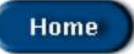

• Click on the drop box and select which Veoneer Plant you want.

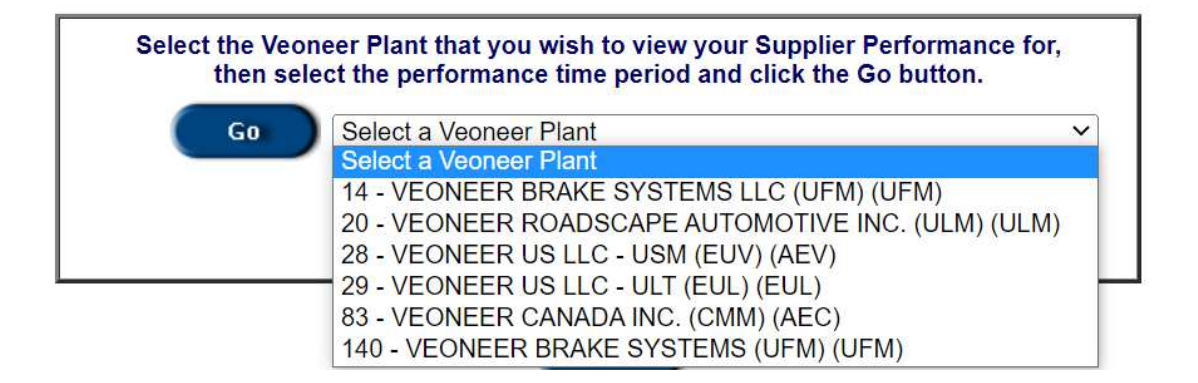

• Select which month you want to view (or rolling thirty day report) and click the 'Go' button

| Back Logout | Supplier Performance Menu                                                                                                    | 100  |
|-------------|----------------------------------------------------------------------------------------------------|------|
| Select the  | Veoneer Plant that you wish to view your Supplier Performance<br>a select the performance time period and click the Go button.                            | for, |
| Ga          | 83 - VEONEER CANADA INC. (CMM) (AEC)                                                                                                    | •    |
|             | <ul> <li>Previous Month's Supplier Performance</li> <li>Current Month's Supplier Performance</li> <li>Rolling Thirty Days Supplier Performance</li> </ul> |      |

The Supplier Performance report will be displayed. The header section shows plant, date range, and grand totals for the date range selected.

- You can navigate through the pages using the arrows and page numbers at the bottom.
- You can click on the 'Details' link to the right of the part number to see details about that RAN.

| Currently showing<br>Currently showing<br>Grand Totals:<br>Total Qty Ordere<br>Total Over Recy | data for plan<br>data for data<br>ed: 4456500<br>rd: 45000 | nt: 83 -<br>e range:<br>)0 | VEONEER CA<br>06/01/20<br>Total Qty<br>Percent | NADA INC. (CMM<br>020 through<br>On-Time: 44175<br>On Time: 99.12 | I) (AEC)<br>06/30/2020<br>5000<br>2 |
|------------------------------------------------------------------------------------------------|------------------------------------------------------------|----------------------------|------------------------------------------------|-------------------------------------------------------------------|-------------------------------------|
| Veoneer Part#                                                                                  | Qty<br>Ordered                                             | Qty On-<br>Time            | Qty Over<br>Recvd                              | % On-Time                                                         | Action                              |
| N115025BFEMAAC                                                                                 | 10000                                                      | 0                          | 0                                              | 0.0                                                               | Details                             |
| 604174400A                                                                                     | 155000                                                     | 155000                     | 0                                              | 100.0                                                             | Details                             |
| 604647400A                                                                                     | 840000                                                     | 840000                     | 0                                              | 100.0                                                             | Details                             |
| 604647700A                                                                                     | 65000                                                      | 65000                      | 0                                              | 100.0                                                             | Details                             |
| 604679900A                                                                                     | 5000                                                       | 5000                       | 0                                              | 100.0                                                             | Details                             |
| 604683600A                                                                                     | 30000                                                      | 30000                      | 0                                              | 100.0                                                             | Details                             |
| 604685900A                                                                                     | 10000                                                      | 10000                      | 0                                              | 100.0                                                             | Details                             |
| 604686000A                                                                                     | 5000                                                       | 5000                       | 0                                              | 100.0                                                             | Details                             |
| 605109901A                                                                                     | 210000                                                     | 210000                     | 0                                              | 100.0                                                             | Details                             |
| 605293400A                                                                                     | 1040000                                                    | 1040000                    | 0                                              | 100.0                                                             | Details                             |
|                                                                                                |                                                            |                            | 2 3 4 5 6 7 8 9<br>5 16 17 18 19 2<br>Home     | 10 11 12 13 14<br>20 21 All                                       | 1 to 10 of 209                      |

Following is an example of the detailed RAN page.

| pplier:                            |                                |                                                                              |                                                      | Ship To:                                |                             |                               |                                            |
|------------------------------------|--------------------------------|------------------------------------------------------------------------------|------------------------------------------------------|-----------------------------------------|-----------------------------|-------------------------------|--------------------------------------------|
| 2559                               |                                |                                                                              |                                                      | 83                                      |                             |                               |                                            |
| DA SPEER EL                        | ECTRONICS                      | , INC.                                                                       |                                                      | VEONEER CAN                             | ADA INC. (CI                | MM)                           |                                            |
| Veoneer Pa                         | art Number:                    | 604174400A                                                                   |                                                      |                                         | From Date:                  | 06/01/2020                    | )                                          |
| Porco                              | nt On Timor                    | 100.0                                                                        |                                                      |                                         | T. D.A.                     | 00/00/0000                    | 1                                          |
| Feice                              | nt On Time.                    | 100.0                                                                        |                                                      |                                         | To Date:                    | 06/30/2020                    |                                            |
| Order #                            | Line #                         | Req Ship Date                                                                | Date ASN'd                                           | Status                                  | Days<br>Late                | ASN Qty                       | Qty Ordered                                |
| Order #<br>28676                   | Line #                         | Req Ship Date<br>06/01/2020                                                  | Date ASN'd<br>06/01/2020                             | Status<br>On-Time                       | Days<br>Late                | <b>ASN Qty</b><br>0           | Qty Ordered                                |
| Order #<br>28676<br>28801          | Line #<br>1000<br>1000         | Req Ship Date<br>06/01/2020<br>06/02/2020                                    | Date ASN'd<br>06/01/2020<br>06/02/2020               | Status<br>On-Time<br>On-Time            | Days<br>Late<br>0           | <b>ASN Qty</b><br>0           | <b>Qty Ordered</b><br>5000<br>5000         |
| Order #<br>28676<br>28801<br>29541 | Line #<br>1000<br>1000<br>1000 | Req Ship Date           06/01/2020           06/02/2020           06/04/2020 | Date ASN'd<br>06/01/2020<br>06/02/2020<br>06/04/2020 | Status<br>On-Time<br>On-Time<br>On-Time | Days<br>Late<br>0<br>0<br>0 | <b>ASN Qty</b><br>0<br>0<br>0 | <b>Qty Ordered</b><br>5000<br>5000<br>5000 |

## **Veoneer Supplier Capacity Instructions**

Expectations: All suppliers are expected

**Instructions** for suppliers entering supplier capacity information.

- 1) Log into the Veoneer Supplier Website
- 2) Click on the "Supplier Capacity" icon.

| veoneer                                                       |                         | Supplier ID:                                                                               |
|---------------------------------------------------------------|-------------------------|--------------------------------------------------------------------------------------------|
| Veoneer Supplier<br>Web Site                                  | Supplier<br>862         | (862/DELJIT) Firm Shipping Schedule - In Basket (Create ASNs)                              |
| <ul> <li>Logout</li> <li>Veoneer.com</li> </ul>               | 830                     | (830/DELFOR) Forecast/Planning Schedule - In Basket                                        |
| <ul> <li>Site Help</li> <li>Support</li> <li>5AO</li> </ul>   | 856                     | (856/DESADV) Ship Notice/Manifest (ASN) - Out Basket<br>(View/Create ASNs)                 |
| <ul> <li>Veoneer Employee</li> <li>Change Password</li> </ul> | 824                     | Application Advice for ASNs submitted by EDI - In Basket                                   |
|                                                               | 820                     | Paid/Unpaid Invoices                                                                       |
|                                                               | Supplier<br>Performance | Supplier Performance                                                                       |
|                                                               | Supplier<br>Capacity    | Supplier Capacity                                                                          |
|                                                               | Packaging               | Supplier Packaging                                                                         |
|                                                               | Bulletins               | Web Bulletins                                                                              |
|                                                               | Third Party Conso       | lidator / Freight Forwarder                                                                |
|                                                               | 856-FF                  | Third Party Consolidator / Freight Forwarder ASN -<br>(View/Create Freight Forwarder ASNs) |

3) **Adding** a new part number. Click the "Add New" icon.

## Supplier Capacity

| Back | Logout |  |
|------|--------|--|
|------|--------|--|

| Go              | Select an Veoneer Facility                    |                    |
|-----------------|-----------------------------------------------|--------------------|
|                 |                                               |                    |
| You may also en | ter a part number and/or calendar year or lea | ve blank to view a |
|                 |                                               |                    |
|                 |                                               |                    |
| Part Number     | r:                                            |                    |
| Part Number     |                                               |                    |

4) Choose the Veoneer Facility. Enter the part number, calendar year and any remarks. Then add the individual capacities for each month. Upon completion of entry click the "Submit" icon.

| Veoneer<br>Supplier<br>Web Site | Enter/Modify Supp<br>Veoneer<br>Facility:<br>83 - VE<br>83 - VE<br>83 - VE<br>123456<br>Remarks:<br>Training | Olier Capacity Information:<br>ONEER CANADA INC. (CMM<br>78 | Supplier<br>Number: 2502<br>Calendar<br>Year: 20 |        |
|---------------------------------|----------------------------------------------------------------------------------------------------|-------------------------------------------------------------|--------------------------------------------------|--------|
| This Page will<br>Time-Out in   | Jan Capacity:                                                                                                | 10000                                                       | Jul Capacity:                                    | 10000  |
| 43:08                           | Feb Capacity:                                                                                                | 10000                                                       | Aug Capacity:                                    | 10000  |
|                                 | Mar Capacity:                                                                                                | 10000                                                       | Sep Capacity:                                    | 10000  |
|                                 | Apr Capacity:                                                                                                | 10000                                                       | Oct Capacity:                                    | 10000  |
|                                 | May Capacity:                                                                                                | 10000                                                       | Nov Capacity:                                    | 10000  |
|                                 | Jun Capacity:                                                                                                | 10000                                                       | Dec Capacity:                                    | 10000  |
|                                 |                                                                                                    | Cancel                                                      |                                                  | Submit |

5) Supplier Capacity record was added successfully.

 Back
 Logout
 Supplier Capacity record was added successfully.

 Supplier:
 Supplier:
 2502 - MOLEX INCORPORATED

 Select the Veoneer Facility to view your current Supplier Capacity information.
 Image: Complex Canada INC. (CMM) (AEC)

 Go
 83 - VEONEER CANADA INC. (CMM) (AEC)
 Image: Complex Calendar year or leave blank to view all.

 Part Number:
 Image: Complex Calendar Year
 Image: Complex Calendar Year

 Add New
 Home

- 6) **Editing** existing part numbers. There are two methods.
  - a. Choose the correct Veoneer facility. Enter the Part Number and Calendar Year.Click the "Go" icon.

| upplier Capacity information. |
|-------------------------------|
| CMM) (AEC)                    |
|                               |

| Add New | Home |
|---------|------|
|         |      |

b. Click on the Part Number link

Part Number: 12345678 -

Calendar Year: 12

| Back | Logout |
|------|--------|
|      |        |

Supplier Capacity

0011001100

| Supplier: 146999 - VEONEER SWEDEN AB (ESO)                                      |    |
|---------------------------------------------------------------------------------|----|
| Select the Veoneer Facility to view your current Supplier Capacity information. |    |
| Go 83 - VEONEER CANADA INC. (CMM) (AEC)                                         | ~  |
| You may also enter a part number and/or calendar year or leave blank to view al | I. |
| Part Number: 12345678                                                           |    |
| Calendar Year                                                                   |    |

| Add New        |             |                 |                 |                 | Home            |                 |                 |                 |                 |                 |                 |                 |                 |                 |          |
|----------------|-------------|-----------------|-----------------|-----------------|-----------------|-----------------|-----------------|-----------------|-----------------|-----------------|-----------------|-----------------|-----------------|-----------------|----------|
| Part<br>Number | Cal<br>Year | Jan<br>Capacity | Feb<br>Capacity | Mar<br>Capacity | Apr<br>Capacity | May<br>Capacity | Jun<br>Capacity | Jul<br>Capacity | Aug<br>Capacity | Sep<br>Capacity | Oct<br>Capacity | Nov<br>Capacity | Dec<br>Capacity | Date<br>Updated | Remarks  |
| 12345678       | 13          | 9999            | 8888            | 7777            | 8888            | 9999            | 9999            | 9999            | 8888            | 9999            | 7777            | 8888            | 9999            | 10/29/2012      | Training |
|                |             |                 |                 | 1 to 1 of 1     |                 |                 |                 |                 |                 |                 |                 |                 |                 |                 |          |

c. Or choose the correct Veoneer facility. Leave the part number blank and enter the Calendar Year. Click the "Go" icon.

| Back Logout | Supplier Capacity |
|-------------|-------------------|
|             |                   |
|             |                   |

| Go                | 83 - VEONEER CA   | NADA INC. (CMM) (AEC)     |                   |
|-------------------|-------------------|---------------------------|-------------------|
| ou may also enter | a part number and | lor calendar year or leav | e blank to view   |
| Bart Number       | a part number and | or calendar year or leav  | e blank to view a |
| Fait Number.      |                   | 1                         |                   |
| Calendar Year:    | 13 -              |                           |                   |

d. Choose your part number and click on the part number link.

| ack Logou                                                                         | Supplier Capacity |                 |                 |                 |                 |                 |                 |                 | 00<br>110       | 11001100        |                 |                |                 |                 |         |
|-----------------------------------------------------------------------------------|-------------------|-----------------|-----------------|-----------------|-----------------|-----------------|-----------------|-----------------|-----------------|-----------------|-----------------|----------------|-----------------|-----------------|---------|
| Supplier: 932738 - VEONEER CANADA (CMM)                                           |                   |                 |                 |                 |                 |                 |                 |                 |                 |                 |                 |                |                 |                 |         |
| Select the Veoneer Facility to view your current Supplier Capacity information.   |                   |                 |                 |                 |                 |                 |                 |                 |                 |                 |                 |                |                 |                 |         |
| Go 83 - VEONEER CANADA INC. (CMM) (AEC)                                           |                   |                 |                 |                 |                 |                 |                 |                 |                 |                 |                 |                |                 |                 |         |
| You may also enter a part number and/or calendar year or leave blank to view all. |                   |                 |                 |                 |                 |                 |                 |                 |                 |                 |                 |                |                 |                 |         |
| Part Number: 12345678                                                             |                   |                 |                 |                 |                 |                 |                 |                 |                 |                 |                 |                |                 |                 |         |
|                                                                                   |                   |                 |                 | Ca              | endar Ye        | ar:             |                 |                 |                 |                 |                 |                |                 |                 |         |
| Add New                                                                           |                   |                 |                 | /               |                 |                 |                 |                 |                 |                 |                 |                | Home            |                 |         |
|                                                                                   |                   |                 |                 |                 |                 |                 |                 |                 |                 |                 |                 |                |                 | _               |         |
| Part<br>Number                                                                    | Cal<br>Year       | Jan<br>Capacity | Feb<br>Capacity | Mar<br>Capacity | Apr<br>Capacity | May<br>Capacity | Jun<br>Capacity | Jul<br>Capacity | Aug<br>Capacity | Sep<br>Capacity | Oct<br>Capacity | Nov<br>Capacty | Dec<br>Capacity | Date<br>Updated | Remarks |
| 12345678                                                                          | 12                | 976500          | 976500          | 976500          | 976500          | 976500          | 976500          | 976500          | 976500          | 976500          | 976500          | 976500         | 976500          | 6/23/2011       |         |
| 65498712                                                                          | 12                | 2373000         | 2373000         | 2373000         | 2373000         | 2373000         | 2373000         | 2373000         | 2373000         | 2373000         | 2373000         | 2373000        | 2373000         | 6/23/2011       |         |
| UT12345-01                                                                        | 12                | 4000            | 4000            | 4000            | 4000            | 4000            | 4000            | 4000            | 4000            | 4000            | 4000            | 4000           | 4000            | 5/16/2011       |         |
| 3216547                                                                           | 12                | 427000          | 427000          | 427000          | 427000          | 427000          | 427000          | 427000          | 427000          | 427000          | 427000          | 427000         | 427000          | 5/17/2011       |         |
| 123321111                                                                         | 12                | 840000          | 840000          | 840000          | 840000          | 840000          | 840000          | 840000          | 840000          | 840000          | 840000          | 840000         | 840000          | 5/18/2011       |         |

e. Note that the Veoneer Facility, Part Number, Supplier Number and Calendar Year are grayed out. Change the capacity quantities and enter a remark if desired. Upon completion of entry, click the "Submit" icon.

|                                 | Back Lo              | gout     | Supplier (                 | Capacity           | 1100 | 1001100             | G    |  |
|---------------------------------|----------------------|----------|----------------------------|--------------------|------|---------------------|------|--|
| veoneer                         | Enter/Modif          | fy Supp  | lier Capacity Information: |                    |      |                     |      |  |
|                                 | Veoneer<br>Facility: | 83 - VE  | ONEER CANADA INC. (CMM     | ) (AEC)            | ~    | Supplier<br>Number: | 2502 |  |
| Veoneer<br>Supplier<br>Web Site | Part<br>Number:      | 123456   | 78                         |                    |      | Calendar<br>Year:   | 12   |  |
| 🕏 Main Page                     | Remarks:             | Training | ļ                          |                    |      |                     |      |  |
| This Page will<br>Time-Out in   | Jan Cap              | acity:   | 9999                       | Jul Capacity:      | 9999 |                     |      |  |
| 30:38                           | Feb Cap              | acity:   | 8888                       | Aug Capacity:      | 8888 |                     |      |  |
|                                 | Mar Cap              | acity:   | 7777                       | Sep Capacity:      | 9999 |                     |      |  |
|                                 | Apr Cap              | acity:   | 8888                       | Oct Capacity:      | 7777 |                     |      |  |
|                                 | May Cap              | acity:   | 9999                       | Nov Capacity:      | 8888 |                     |      |  |
|                                 | Jun Cap              | acity:   | 9999                       | Dec Capacity: 9999 |      |                     |      |  |
|                                 |                      |          |                            |                    |      |                     |      |  |
|                                 |                      |          | Cancel                     |                    | Sut  | mit                 |      |  |
|                                 |                      |          |                            |                    |      |                     |      |  |
|                                 |                      |          |                            |                    |      |                     |      |  |
|                                 |                      |          |                            |                    |      |                     |      |  |
|                                 |                      |          |                            |                    |      |                     |      |  |

7) Supplier Capacity record was updated successfully

| lier Conseitu reer                                      |                                                                                                    | араспу       |
|---------------------------------------------------------|----------------------------------------------------------------------------------------------------|--------------|
| Supplier                                                | : 2502 - MOLEX INCORPORATED                                                                                                    |              |
|                                                         |                                                                                                    |              |
| Select the Veon                                         | eer Facility to view your current Supplier Capacity info                                                                                                  | ormation.    |
| Select the Veon                                         | eer Facility to view your current Supplier Capacity info                                                                                                  | ormation.    |
| Select the Veon<br>Go<br>You may also en                | eer Facility to view your current Supplier Capacity info<br>83 - VEONEER CANADA INC. (CMM) (AEC)<br>er a part number and/or calendar year or leave blank  | to view all. |
| Select the Veon<br>Go<br>You may also en<br>Part Number | eer Facility to view your current Supplier Capacity info<br>83 - VEONEER CANADA INC. (CMM) (AEC)<br>ter a part number and/or calendar year or leave blank | to view all. |

8) Error Message when adding incorrect data. Part numbers are validated.

| Back Logout                     | Supplier C                                    | apacity       | 001 | 1001100 | C    |
|---------------------------------|-----------------------------------------------|---------------|-----|---------|------|
| Enter/Modify Supplier           | Capacity Information:                         |               |     |         |      |
| Veoneer<br>Facility: 83 - VEONE | Acility: 83 - VEONEER CANADA INC. (CMM) (AEC) |               |     |         | 2502 |
| Part 11111111                   | Calendar<br>Year:                             | 12            |     |         |      |
| Training                        |                                               | ]             |     |         |      |
| Jan Capacity:                   | 12                                            | Jul Capacity: | 12  |         |      |
| Feb Capacity:                   | 12                                            | Aug Capacity: | 12  |         |      |
| Mar Capacity:                   | 12                                            | Sep Capacity: | 12  |         |      |
| Apr Capacity:                   | 12                                            | Oct Capacity: | 12  |         |      |
| May Capacity:                   | 12                                            | Nov Capacity: | 12  |         |      |
| Jun Capacity:                   | 12                                            | Dec Capacity: | 12  |         |      |
|                                 |                                               |               |     |         |      |

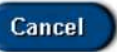

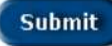

Back Lossel Supplier Web Site Error

ERROR:

ERROR - Insert failed. Supplier Capacity information was not added.

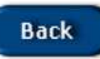

## Reports viewed by Veoneer Component Planners. (Weekly Report)

|                                               |                               |                                 |                               | Supple<br>Weel                | er Capa                      | city Rep<br>by Supple        | ort                           |                                |                              |                         |                         |                      |
|-----------------------------------------------|-------------------------------|---------------------------------|-------------------------------|-------------------------------|------------------------------|------------------------------|-------------------------------|--------------------------------|------------------------------|-------------------------|-------------------------|----------------------|
| Printeat October 29, 2012                     |                               |                                 |                               |                               |                              |                              |                               |                                |                              |                         |                         |                      |
| Branch Plant 83<br>Supplier: 654654           |                               |                                 |                               | elease No: 3                  | 58645                        |                              |                               | iease Date:                    | 10/16/201                    | 12                      |                         |                      |
| Part Humber                                   | 06 72                         | Oct 29                          | Nov 5                         | NOV 12                        | NOV 19                       | Nov 26                       | Dec 3                         | Dec 10                         | Dec 17                       | Dec 24                  | Dec 31                  | Jan 1                |
| 12345678                                      | Descrip                       | tion of P                       | art Num b                     | ier                           |                              | 8,24.90                      | BRENT RUI                     | SELL KOFC                      | eo                           |                         |                         |                      |
| Capacity<br>Release City<br>Under Capacitizes | 244,125<br>103,200<br>140,025 | 244, 125<br>127,288<br>1 16,625 | 244,125<br>129,655<br>114,525 | 244,125<br>124,800<br>119,325 | 244,125<br>62,465<br>181,725 | 044,125<br>225,608<br>18,605 | 244,125<br>259,200<br>-10,031 | 244,125<br>537,600<br>-203,471 | 244,125<br>87,200<br>176,025 | 244,125<br>6<br>344,125 | 244,125<br>8<br>244,125 | 0<br>9.601<br>-0,601 |

## Reports viewed by Veoneer Component Planners. (Monthly Report)

|                                                                   |                               |                               |                               | Supp                     | lier Capa<br>thly Buckets | city Rep<br>s by Suppli   | ort                       | Miss                      | ing Capac                | sity Data fr            | om Suppli                 | er                      |
|-------------------------------------------------------------------|-------------------------------|-------------------------------|-------------------------------|--------------------------|---------------------------|---------------------------|---------------------------|---------------------------|--------------------------|-------------------------|---------------------------|-------------------------|
| Printed: October 29, 2012<br>Branch Plant: 83<br>Supplier: 654654 |                               |                               |                               | Release No:              | 358645                    |                           | Re                        | lease Date:               | 10/16/20                 | 12                      |                           |                         |
| Part Number                                                       | Oct                           | New                           | Dec                           | Jan                      | Feb                       | Mar                       | Apr                       | May                       | Jun                      | Jul                     | Aug                       | Sap                     |
| 12345678                                                          | Descrip                       | tion of Par                   | rt Num be                     | r                        |                           | 62450 8                   | VRENT RUSS                | S <mark>ELL KÖF</mark> ÖE | ō                        |                         | 1                         |                         |
| Capacity<br>Release City<br>Under Capacitized                     | 174,500<br>645,500<br>425,500 | 978,000<br>978,400<br>398,930 | 976,600<br>964,000<br>112,800 | 0<br>334,000<br>-324,009 | 0<br>804,800<br>-504,800  | 0<br>1671,200<br>-171,200 | 10<br>873,400<br>-873,409 | 0<br>444,000<br>-444,000  | 0<br>480,500<br>-490,000 | 0<br>477,600<br>477,600 | 0<br>-403,200<br>-403,200 | 6<br>148,00<br>- 148,00 |
|                                                                   |                               |                               |                               |                          | Red & Blue                | are Under                 | Capacitis                 | ed or War                 | ning.                    |                         |                           |                         |

## Supplier Website Freight Forwarder ASN Functionality Documentation

A new button will be added to the Supplier Website's Main Menu:

| veoneer                                                     | Supplier                     | Supplier ID:                                                                                                    |   |
|-------------------------------------------------------------|------------------------------|----------------------------------------------------------------------------------------------------|---|
| Veoneer Supplier<br>Web Site                                | 862                          | (862/DELJIT) Firm Shipping Schedule - In Basket (Create ASNs)                                                                |   |
| <ul> <li>Logout</li> <li>Veoneer.com</li> </ul>             | 830                          | (830/DELFOR) Forecast/Planning Schedule - In Basket                                                                          |   |
| <ul> <li>Site Help</li> <li>Support</li> <li>FAQ</li> </ul> | 856                          | (856/DESADV) Ship Notice/Manifest (ASN) - Out Basket<br>(View/Create ASNs)                                                   |   |
| Veoneer Employee<br>Change Password                         | 824                          | Application Advice for ASNs submitted by EDI - In Basket                                                                     | ] |
|                                                             | 820                          | Paid/Unpaid Invoices                                                                                                    | ] |
|                                                             | Supplier<br>Performance      | Supplier Performance                                                                                                    | ] |
|                                                             | Supplier<br>Capacity         | Supplier Capacity                                                                                                    |   |
|                                                             | Packaging                    | Supplier Packaging                                                                                                    |   |
|                                                             | Bulletins                    | Web Bulletins                                                                                                    |   |
|                                                             | Third Party Cons             | olidator / Freight Forwarder                                                                                                 |   |
|                                                             | 856-FF                       | Third Party Consolidator / Freight Forwarder ASN -<br>(View/Create Freight Forwarder ASNs)                                   |   |
|                                                             | Other                        |                                                                                                    | _ |
|                                                             | MRO                          | Non-Production Orders                                                                                                    |   |
|                                                             | Inspection                   | CPK - Inspection Plan Data Collection.                                                                                       |   |
|                                                             | Trailer<br>Utilization       | Trailer Utilization                                                                                                    |   |
|                                                             | NOTE: The Vo<br>evening from | eoneer ASP Supplier Website will be unavailable each Saturday<br>11:30 PM (MST) to 12:00 midnight for scheduled maintenance. |   |

This will take you to a screen that will be initially loaded with the current supplier's 10 most recent FF ASNs.

- This page will display the FF ASN Header information: ASN Date, Ocean Container#, Vessel, Ship Date, End Destination, End Arrival Date, Status (SAVED, SAVED w/ ERROR, SUBMITTED) for each FF ASN created.

- There will also be links to load additional FF ASN records if more than 10 exist.
- FF ASNs will be available on the Suppler Website for one week after all individual Supplier-Company ASNs on the FF ASN have been received.

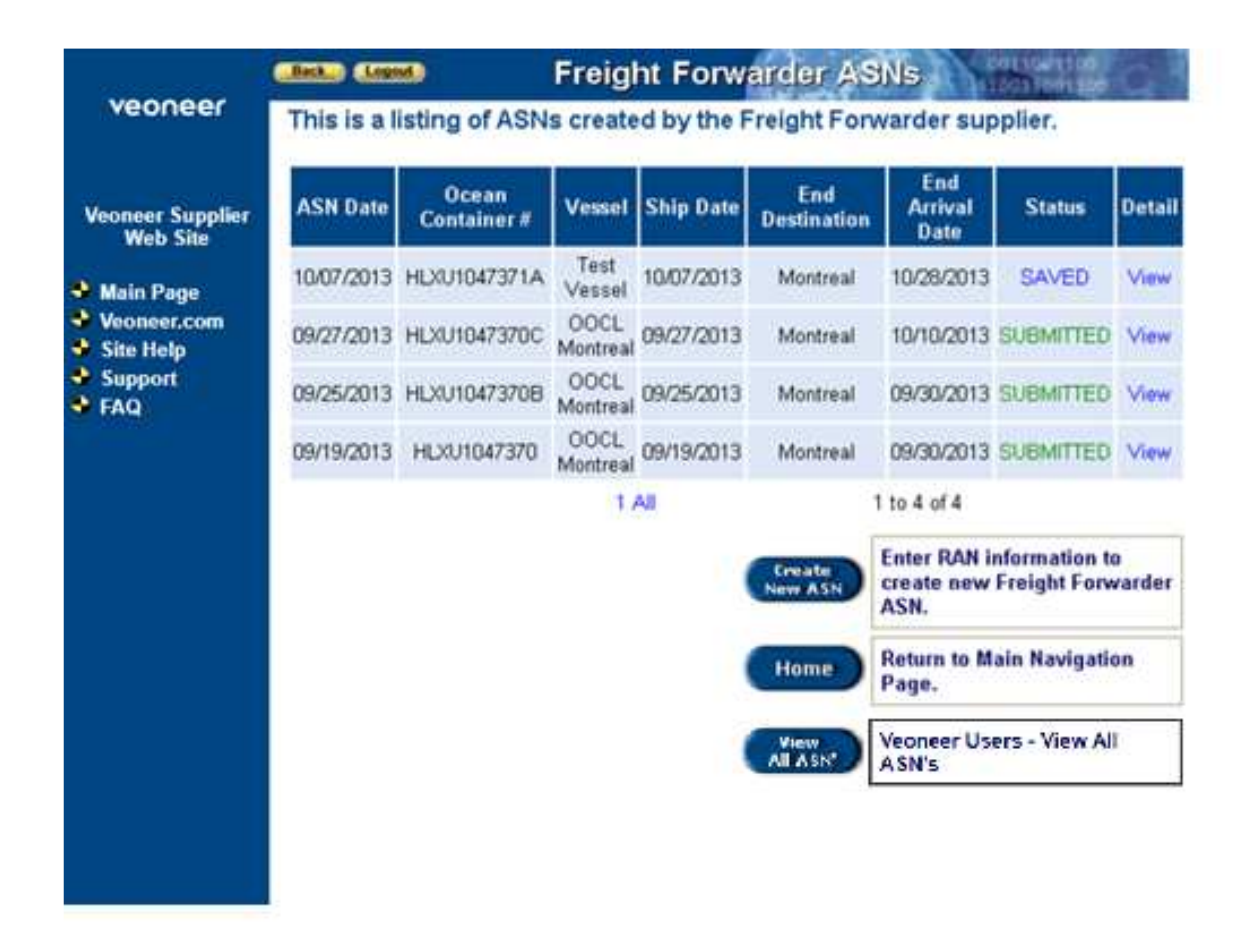

• From here you can click on a link to View the FF ASN detail which looks the same as the Create New ASN screen (see below). The FF ASN data can be edited from here **if the ASN has not yet been submitted.** 

• You can also click on the Create New ASN button which will load the following:

|                 |                            | 242 A 10 A 10 A 10 A 10 A 10 A 10 A 10 A 1 |                  | CONTRACTOR CONTRACTOR |
|-----------------|----------------------------|--------------------------------------------|------------------|-----------------------|
| Back            | Logout                     | Create Freight                             | Eonworder ASM    | C DOT HOUTING         |
| and the balling | Contraction in contraction |                                            | FUI Wal UEL ASIN | 1110011001100         |

This is an advance ship notice.

| Freight Forwarder Supplier: |                                          |
|-----------------------------|------------------------------------------|
| 107168                      | GRUPO INDUSTRIAL ELECTRONEUMATICO, SA DE |

Shipment Information:

| Ocean Container #:        |                              | FF ASN Date:      | 10/09/2020 |
|---------------------------|------------------------------|-------------------|------------|
| Vessel:                   | []                           | Ship Date:        |            |
| End Destination:          |                              | End Arrival Date: |            |
| The following are Interme | diate Destinations and Dates | s (optional):     |            |
| Destination 1:            |                              | Arrival Date 1:   |            |
| Destination 2:            |                              | Arrival Date 2:   |            |
| Destination 3:            |                              | Arrival Date 3:   |            |
| Destination 4:            |                              | Arrival Date 4:   |            |

Add Detail Line Items: READ ALL OF THE FOLLOWING INSTRUCTIONS ...

On your Excel document "select" the following data for ALL line items you want to add to the ASN detail. NOTE: A single value must exist for each field in every line of data (enter "x" in your Excel document for blank values), there CANNOT be any merged cells or text wrapping in the data selected, the max length for the Delivery Note Number is 20 characters, and the data must be entered in the following order:

SUPPLIER NUMBER, PART NUMBER, RAN NUMBER, QTY RECEIVED, DELIVERY NOTE NUMBER (A single value for each of these fields MUST be entered for each line of data.)

Then "copy" the data, come to this page, put focus on the <textarea> box and "paste" the text in. Once all of the data is in the <textarea> box click the Add Detail button.

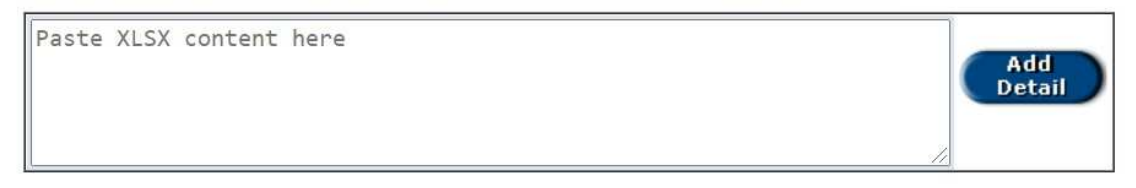

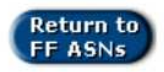

- First enter the Header Information. Intermediate destinations and dates are optional. All other header fields are required.
- To add detail lines to the FF ASN:

- Select the following data from your Excel document for ALL line items you want to add to the ASN detail: (ALL FIELDS MUST HAVE A VALUE AND THEY MUST BE IN THE ORDER LISTED enter an x in your Excel document for blank values.)
- Supplier Number (must be listed for each line item), Part Number, Ran Number, Qty Received, and Delivery Note Number.
- Then "copy" the Excel data, come to the FF ASN page, put focus on the <textarea> box and "paste" the text in.
- Then click the Add Detail Button (it may take a few seconds to process large data sets). Once your line items have been added to the FF ASN, the page will be reloaded for your review (data in error will be displayed in red):

| Fre                        | s is an advance                                                                                              | ship notice.                                                       |                               |                                                          |                                                      |                                      |                |   |
|----------------------------|----------------------------------------------------------------------------------------------------|--------------------------------------------------------------------|-------------------------------|----------------------------------------------------------|------------------------------------------------------|--------------------------------------|----------------|---|
| 10                         | ight Forwarder                                                                                               | Supplier:                                                          |                               |                                                          |                                                      |                                      |                |   |
| I. I.                      | 07168                                                                                                    |                                                                    | GRUPO                         | INDUSTRIAL ELECT                                         | TRONEUMATICO, SA                                     | A DE                                 |                |   |
| Shi                        | pment Informa                                                                                                | tion:                                                              |                               |                                                          |                                                      |                                      |                |   |
|                            | 0                                                                                                    | cean Container #:                                                  | Container #: 2347842387429785 |                                                          | FF AS                                                | SN Date:                             | 10/09/2020     |   |
|                            |                                                                                                    | Vessel:                                                            | Toronto Expr                  | ess                                                      | Sh                                                   | ip Date:                             | 10/09/2020     |   |
|                            |                                                                                                    | End Destination:                                                   | Romulus, MI                   |                                                          | End Arriv                                            | al Date:                             | 10/21/2020     |   |
| Т                          | he following ar                                                                                              | e Intermediate Des                                                 | tinations and                 | Dates (optional):                                        |                                                      |                                      |                |   |
|                            |                                                                                                    | Destination 1:                                                     | Windsor, ON                   |                                                          | Arriva                                               | Date 1:                              | 10/15/2020     |   |
|                            |                                                                                                    | Destination 2:                                                     | Detroit, MI                   |                                                          | Arriva                                               | Date 2:                              | 10/18/2020     |   |
|                            |                                                                                                    | Destination 3:                                                     |                               |                                                          | Arriva                                               | Date 3:                              |                |   |
|                            |                                                                                                    | Destination 4:                                                     |                               |                                                          | Arriva                                               | Date 4:                              |                |   |
| 1                          | 703328                                                                                                    | 609699700B                                                         |                               | 38200681000                                              | 5000                                                 | 803030                               | 54             |   |
| lten<br>#                  | <sup>1</sup> Supplier #                                                                                      | Part                                                               | #                             | RAN #                                                    | ASN Qty                                              | D                                    | elivery Note # |   |
| 1                          | 703328                                                                                                    | 609699700B                                                         |                               | 38200681000                                              | 5000                                                 | 803030                               | 54             | 0 |
| 2                          | 703328                                                                                                    | 566007800C                                                         |                               | 38200661000                                              | 14000                                                | 803030                               | 53             |   |
| 3                          | 703328                                                                                                    | 560157912C                                                         |                               | 38200652000                                              | 9000                                                 | 9000 803030                          |                |   |
|                            | 703328                                                                                                    | 608800101B                                                         |                               | 38542531000                                              | 48000                                                | 418949                               | 0              |   |
| 4                          |                                                                                                    |                                                                    |                               | 38201551000                                              | 20400                                                | 120052                               | 5              |   |
| 4<br>5                     | 703328                                                                                                    | 615849200A                                                         |                               | 00201001000                                              | 20100                                                | 130032                               |                | _ |
| 4<br>5<br>6                | 703328<br>703328                                                                                             | 615849200A<br>607847000A                                           |                               | 38200891000                                              | 16000                                                | 135195                               | i0             |   |
| 4<br>5<br>6<br>7           | 703328<br>703328<br>703328                                                                                   | 615849200A<br>607847000A<br>542468300B                             |                               | 38200891000<br>38200541000                               | 16000<br>30000                                       | 135195<br>377620                     | 0<br>0<br>)    |   |
| 4<br>5<br>6<br>7<br>8      | 703328           703328           703328           703328           703328           703328                  | 615849200A<br>607847000A<br>542468300B<br>602675700B               |                               | 38200891000<br>38200541000<br>38200691000                | 16000           30000           21600                | 135195<br>377620<br>204284           | 0<br>0<br>79   |   |
| 4<br>5<br>6<br>7<br>8<br>9 | 703328           703328           703328           703328           703328           703328           703328 | 615849200A<br>607847000A<br>542468300B<br>602675700B<br>602675700B |                               | 38200891000<br>38200541000<br>38200691000<br>38358861000 | 16000           30000           21600           5400 | 135195<br>377620<br>204284<br>204284 | 79<br>79       |   |

- You can then make any adjustments to the detail that you need to.
- You can clear the detail by clicking the Clear Detail button and all of the lines of the detail will be removed.
- You can remove individual lines of detail by clicking the delete link on the individual line item.
- You can add more line items to the detail by copying and pasting more data from your Excel sheet into the <text area> box and clicking the Add Detail button.

| To add additional line items to your ASN, just "copy" the additional item data fr<br><textarea> box. Be sure to include a single value for each field:</textarea> | om your Excel document and "paste | Clear<br>Detail<br>" it into the |
|----------------------------------------------------------------------------------------------------|-----------------------------------|----------------------------------|
| SUPPLIER NUMBER, PART NUMBER, RAN NUMBER, QTY RECEIVED, DELIVER<br>Then click the Add Detail button.                                                              |                                   | Add<br>retail                    |
| Return to<br>FF ASNs Save Only<br>Submit                                                                                                    |                                   | ]                                |

- You can then Save your FF ASN data without submitting the ASNs by clicking the Save Only Button. You can then edit the data later by clicking the View link on the main FF ASN screen.
- The un-submitted FF ASN can be edited by both the FF Supplier and Veoneer.
- If an error exists at the time you Save the FF ASN, the Veoneer Planner will be notified of the data error so they can sign into the website and possibly help fix the error so the ASN can be submitted.
- You can Cancel the ASN by clicking Cancel ASN.
- NOTE: You only have 45 minutes to enter your FF ASN before Saving it (there is a timer on the far left hand side). You will then see a message like the following:

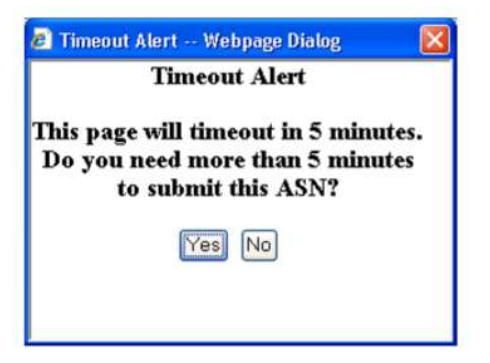

- You can Submit the ASN by clicking the Submit button. An ASN will NOT be submitted if any errors are found.
- When the Submit button is clicked, the submitted FF ASN detail data will be separated by Veoneer Company and an Veoneer 856 will be submitted for each.
- The FF ASN data will be applied to the current required individual ASN data as follows:

|                                                                                                    | Back Logout                                     | ASN                                               | - Subm                | it 85              | 56 L          | )est           | inat               | ion                | 011001100       | C                 |
|----------------------------------------------------------------------------------------------------|-------------------------------------------------|---------------------------------------------------|-----------------------|--------------------|---------------|----------------|--------------------|--------------------|-----------------|-------------------|
| veoneer                                                                                                    | This is an adva<br>Address Inform               | nce ship noti<br>nation:                          | ice.                  |                    |               |                |                    | S                  | hip Date: 1     | 10/09/2020        |
| Veoneer Supplier<br>Web Site                                                                                                | 1252<br>CCL LABEL IN                            | Supplier                                          | 1                     |                    | 83<br>VEO     | NEER           | CANAI              | Ship To<br>DA INC. | ):<br>(CMM)     |                   |
| <ul> <li>Main Page</li> <li>Veoneer.com</li> <li>Site Help</li> <li>Support</li> <li>FAQ</li> <li>This Page will</li> </ul> | Shipment Infor<br>Bill of<br>S<br>Carrier<br>Co | mation:<br>Lading /<br>hipper:<br>SCAC:<br>mments | 1                     |                    | Tran          | s. Meti<br>Ti  | hod Co<br>railer N | ode:               | 1               | ~                 |
| Time-Out in<br><mark>44:52</mark>                                                                                           | Item Informat                                   | tion.<br>Packaging                                | RAN /                 | Order              | UOM           | Rel.           | Open               | ASN'd              | Ship City       | Backup            |
|                                                                                                    | 622699700C                                      | siip                                              | 99073072000<br>0111   | ОР                 | EA            | 20000          | 5000               | 0                  |                 |                   |
|                                                                                                    | Vessel                                          | ן נ                                               |                       | Sub                | mit           | )              |                    |                    | Contai<br>FSCU9 | ner # =<br>969616 |
| Bi                                                                                                    | ll of Lading /                                  | Shipper Nu<br>ASN Date                            | umber = La<br>(YYMMDD | st 10 (<br>)) + Ve | chara<br>onee | cters<br>r Con | of th<br>npan      | e Ocea<br>y Code   | n Contair       | ner +             |

- Ship Date = ASN Date
- Supplier = Freight Forwarder Supplier

- Ship To = Veoneer Plant / Company
- Bill of Lading / Shipper Number = Last 10 characters of the Ocean Container + ASN Date (YYMMDD) + Veoneer Company Code
- Trans Method Code = Ocean
- Carrier SCAC = Vessel (first 10 chars)
- Trailer No. = Ocean Container #
- Packaging Slip = Delivery Note # (could be different per line item)
- FF ASN data CANNOT be edited once it has been submitted.

After status = SUBMITTED on the listing of FF ASNs, the View link will load a screen with the following information:

o Header Info: Ocean Container #, Vessel, ASN Date, Ship Date, End Destination, End Arrival Date, all optional Intermediate Destinations and Arrival Dates.

o Detail Info: Supplier (Original Supplier), Plant, Edoc #, Shipper #, Action (similar to 856 Document Out Basket).

• NOTE: There is only a different EDOC Number assigned for different Veoneer Companies, but this view will separate the EDOC by Original Supplier so you can view data for a specific supplier.

## esset Losset 856 Document Out Basket

| Freight Forwarder Su | pplier:   |                      |                |                   |            |
|----------------------|-----------|----------------------|----------------|-------------------|------------|
| 107168               |           | GRUPO INDUSTR        | IAL ELEC       | TRONEUMATICO, S   | ADE        |
| Shipment Informatior | n:        |                      |                |                   |            |
| Ocean Conta          | ainer #:  | HLXU104737OC         |                | FF ASN Date:      | 09/27/2013 |
|                      | Vessel:   | OOCL Montreal        |                | Ship Date:        | 09/27/2013 |
| End Desti            | nation:   | Montreal             |                | End Arrival Date: | 10/10/2013 |
| The following are    | e Interme | diate Destinations a | nd Dates       | (optional):       |            |
| Destina              | ation 1:  |                      |                | Arrival Date 1:   |            |
| Destina              | ation 2:  |                      |                | Arrival Date 2:   |            |
| Destina              | ation 3:  |                      |                | Arrival Date 3:   |            |
| Destina              | ation 4:  |                      |                | Arrival Date 4:   |            |
| Supplier #           | Plant     | EDOC Number          |                | pippor No         | Action     |
| 601043               | 00083     | 1500423              | X11104         | 7370013092719     | View ASN   |
| 650009               | 00083     | 1500423              | XU104          | 370C13092723      | View ASN   |
| 854004               | 00083     | 1500424              | XU1047         | 7370C13092723     | View ASN   |
| 703328               | 00083     | 1500429              | 1500429 XU4460 |                   | View ASN   |

This is an advance ship notice.

- Under Action will be a link to the individual ASN the original View ASN / 856 Information screen will be displayed
  - NOTE: Original Supplier is shown in the detail. Only line items for the Original Supplier selected will be displayed from this view of the ASN. If you want to see all line items for this EDOC, select the 856 button from the Main Menu and view the ASN detail from there.

| Canalas (Lapon                                                                                                    |                                             | View          | ASI                                                                                | N / 85   | 6 Info                                                             | rmatio                     | m.                   |          | CELLOS 11     | C I                  |               |
|----------------------------------------------------------------------------------------------------|---------------------------------------------|---------------|------------------------------------------------------------------------------------|----------|--------------------------------------------------------------------|----------------------------|----------------------|----------|---------------|----------------------|---------------|
| **Printer Friendly Page**<br>This is a production advance ship notice.<br>Address Information:                                     |                                             |               |                                                                                    |          | ASN Date: 09/27/2013<br>ASN Time: 07:11:00<br>EDOC Number: 1599423 |                            |                      |          |               |                      |               |
| Supplier:                                                                                                    |                                             |               |                                                                                    |          | Shi                                                                | p To:                      |                      |          |               |                      |               |
| 107168                                                                                                    |                                             |               |                                                                                    |          | 83                                                                 |                            |                      |          |               |                      |               |
| GRUPO INE<br>SA DE                                                                                                    | GRUPO INDUSTRIAL ELECTRONEUMATICO,<br>SA DE |               |                                                                                    |          |                                                                    | VEONEER CANADA, INC. (CMM) |                      |          |               |                      |               |
| Shipmnet In                                                                                                    | formation:                                  |               |                                                                                    |          |                                                                    |                            |                      |          |               |                      |               |
| Bill of Lading / Shipper: XU1047370C13092719<br>Carrier SCAC: OOCL MONT<br>Tax ID: GIE010227RX0<br>Comments: Freight Forwarder ASN |                                             |               | Trans, Method Gode: O<br>Trailer No: HLXU1047370C<br>View Tracking: Select Carrier |          |                                                                    |                            |                      |          |               |                      |               |
| Item Inform                                                                                                    | ation:                                      |               |                                                                                    |          |                                                                    |                            |                      |          |               |                      |               |
| Part Number                                                                                                    | Packing<br>Slip                             | RAN           | иом                                                                                | Ref. Qty | Qty<br>Open<br>at ASN                                              | Ship Qty                   | Qty at<br>X.<br>Dock | Dif. Qty | Bk. Up<br>Pkg | Original<br>Supplier | Trac<br>State |
| 619694800A                                                                                                    | 69321                                       | 39066193000   | EA                                                                                 | 216000   | 216000                                                             | 216000                     | 0                    | 216000   | N             | 601043               | IT            |
| Part Desc.:                                                                                                    | HOLDER,                                     | ZAMAC, ISO IN | TERFA                                                                              | CE       |                                                                    |                            |                      |          |               |                      |               |
| -                                                                                                    |                                             | т             | OTALS                                                                              | 216000   |                                                                    | 216000                     |                      |          |               |                      |               |

From the View Submitted FF ASN screen there will also be a button labeled "View Item Detail" which will load a screen similar to the format of the Create FF ASN – listing all detail items on the FF ASN, but the data will no longer be editable and the item detail will include the following: Supplier, Plant, Part #, RAN #, ASN Qty, DNN, EDOC, Shipper #.

Red

Black

Products/Parts have been received on this RAN.

No receipts on this RAN.

# Beel Lease 856 Document Out Basket

#### This is an advance ship notice.

### Freight Forwarder Supplier:

107168

CRUPO INDUSTRIAL ELECTRONEUMATICO, SA DE

### **Shipment Information:**

| Ocean Container #:                                                | HLXU1047370C  | FF ASN Date:      | 09/27/2013 |  |  |  |  |
|-------------------------------------------------------------------|---------------|-------------------|------------|--|--|--|--|
| Vessel:                                                           | OOCL Montreal | Ship Date:        | 09/27/2013 |  |  |  |  |
| End Destination:                                                  | Montreal      | End Arrival Date: | 10/10/2013 |  |  |  |  |
| The following are Intermediate Destinations and Dates (optional): |               |                   |            |  |  |  |  |
| Destination 1:                                                    |               | Arrival Date 1:   |            |  |  |  |  |
| Destination 2:                                                    |               | Arrival Date 2:   |            |  |  |  |  |
| Destination 3:                                                    |               | Arrival Date 3:   |            |  |  |  |  |
| Destination 4:                                                    |               | Arrival Date 4:   |            |  |  |  |  |

| Supplier<br>#        | Plant | Part #     | RAN #                      | ASN<br>Qty | Delivery<br>Note # | EDOC<br>Number | Shipper No.        | Action      |
|----------------------|-------|------------|----------------------------|------------|--------------------|----------------|--------------------|-------------|
| 601043               | 00083 | 619694800A | 390066193000               | 216000     | 69321              | 1500423        | XU1047370C13092719 | View<br>ASN |
| 650009               | 00083 | 607847000A | 39571921000                | 16000      | 1353564            | 1500424        | XU1047370C13092723 | View<br>ASN |
| 854004               | 00083 | 6185099G9B | 38476131000                | 2340       | 49756              | 1500424        | XU1047370C13092723 | View<br>ASN |
| <mark>854</mark> 004 | 00083 | 6233852TBA | 3947617 <mark>10</mark> 00 | 1980       | 49756              | 1500424        | XU1047370C13092723 | View<br>ASN |
| 854004               | 00083 | 6185099G9B | 39857371000                | 1800       | 49756              | 1500424        | XU1047370C13092723 | View<br>ASN |
| 904238               | 00083 | 601601300A | 39476191000                | 4800       | 5116883            | 1500424        | XU1047370C13092723 | View<br>ASN |
| 904238               | 00083 | 602707500A | 39476201000                | 47100      | 5116837-<br>43     | 1500424        | XU1047370C13092723 | View<br>ASN |
| 904238               | 00083 | 602707500B | 39476211000                | 60000      | 5116837-<br>43     | 1500424        | XU1047370C13092723 | View<br>ASN |
| 904238               | 00083 | 602707500B | 39857451000                | 13200      | 5116837-<br>43     | 1500424        | XU1047370C13092723 | View<br>ASN |

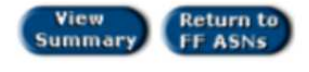

From the main Freight Forwarder ASNs screen, there will also be an option to "View All ASN". From this screen you will see a listing of all submitted ASNs (they will no longer appear one week after they have been received). You will have the option to filter by Original Supplier and/or Veoneer Company:

## Back Legent 856 Document Out Basket

### This is a listing of production documents that have been sent to Veoneer.

Freight Forwarder Supplier:

107168

GRUPO INDUSTRIAL ELECTRONEUMATICO, SA DE

~

To limit your search, enter an Original Supplier number and/or select the Veoneer Plant that you wish to view Freight Forwarder submitted ASNs for and then click the Go button.

| ( | Go          |  |
|---|-------------|--|
| 1 | 100 million |  |

Enter Original Supplier Number
All Veoneer Plants

| Currently showing: |       |             | Original Supplier: All, Veoneer Plant: All |                |                    |             |  |  |
|--------------------|-------|-------------|--------------------------------------------|----------------|--------------------|-------------|--|--|
| Supplier #         | Plant | Submit Date | Time                                       | EDOC<br>Number | Shipper No.        | Action      |  |  |
| 703328             | 00083 | 10/07/2013  | 12:24:00                                   | 1500429        | XU4460170A13100723 | View<br>ASN |  |  |
| 706864             | 00083 | 10/07/2013  | 12:24:00                                   | 1500429        | XU4460170A13100723 | View<br>ASN |  |  |
| 790438             | 00083 | 10/07/2013  | 12:24:00                                   | 1500429        | XU4460170A13100723 | View<br>ASN |  |  |
| 900327             | 00083 | 10/07/2013  | 12:24:00                                   | 1500429        | XU4460170A13100723 | View<br>ASN |  |  |
| 904330             | 00083 | 10/07/2013  | 12:24:00                                   | 1500429        | XU4460170A13100723 | View<br>ASN |  |  |
| 907304             | 00083 | 10/07/2013  | 12:24:00                                   | 1500429        | XU4460170A13100723 | View<br>ASN |  |  |
| 911220             | 00083 | 10/07/2013  | 12:24:00                                   | 1500429        | XU4460170A13100723 | View<br>ASN |  |  |
| 601043             | 00083 | 09/27/2013  | 07:23:00                                   | 1500423        | XU1047370C13092719 | View<br>ASN |  |  |
| 650009             | 00083 | 09/27/2013  | 0723.00                                    | 1500424        | 201847370C13092723 | View<br>ASN |  |  |
| 854004             | 00083 | 09/27/2013  | 07:23:00                                   | 1500424        | XU1047370C13092723 | View<br>ASN |  |  |
|                    | 1     | ⇒ ⇒         | 12 All                                     |                | 1 to 10 of 19      |             |  |  |